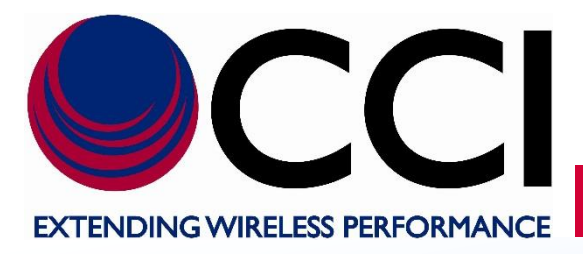

PCS 5 MHz (1 UMTS Channel) LLC Operating Instructions

> **Document Date:** September 13th, 2018

Document Author: John Baszak, Applications Engineer

| Document<br>Number                         | Revision<br>Number | Revision<br>Date | Description of Change                                                                                                    |
|--------------------------------------------|--------------------|------------------|----------------------------------------------------------------------------------------------------|
|                                            | 1.0                | 05/7/09          | Initial Release                                                                                                    |
| PCS 5 MHz LLC<br>Operating<br>Instructions | 1.1                | 9/13/2018        | Update the manual to show multiple combining<br>schemes and show the spectrum "Notch" in the<br>"Bandstop" filter; add newer screenshots and method<br>of accessing "Network and Sharing Center;" Also<br>update of the RMA Policy and RMA Forms in<br>Appendices B and C; updated to latest document<br>formatting. |
|                                            |                    |                  |                                                                                                    |
|                                            |                    |                  |                                                                                                    |
|                                            |                    |                  |                                                                                                    |
|                                            |                    |                  |                                                                                                    |
|                                            |                    |                  |                                                                                                    |

# **Document Revision History**

# Table of Contents

# <u>Page</u>

| 1 | Introduction                                                             | 6    |
|---|--------------------------------------------------------------------------|------|
|   | 1.1 Purpose                                                              | 6    |
|   | 1.2 Abbreviations                                                        | 6    |
|   | 1.3 Product Overview                                                     | 7    |
|   | 1.3.1 Application                                                        | 7    |
|   | 1.3.2 PCS 5 MHz Low Loss Combiner (LLC) Combining Scenarios              | 8    |
|   | 1.3.2.1 GSM/UMTS Combining                                               | 8    |
|   | 1.3.2.2 UMTS/UMTS Combining                                              | 8    |
|   | 1.3.2.3 LTE/UMTS Combining                                               | 9    |
|   | 1.3.2.4 CDMA/LTE Combining                                               | 9    |
|   | 1.3.3 Functional and Physical Specification                              | 9    |
| 2 | 1.3.4 Equipment Changes                                                  | 9    |
| 2 | Sallety                                                                  | . 10 |
|   | 2.1 Salety Instructions                                                  | 10   |
|   | 2.2 vvannigs                                                             | . 10 |
|   | 2.3 Electrical hazards                                                   | 12   |
|   | 2.5 Working at Heights                                                   | 12   |
|   | 2.6 Radio Frequency Radiation                                            | . 12 |
| 3 | Pre-Installation                                                         | . 13 |
|   | 3.1 Introduction                                                         | . 13 |
|   | 3.2 Unpacking and Inspection                                             | . 13 |
| 4 | Operating Instructions                                                   | . 14 |
|   | 4.1 Introduction                                                         | . 14 |
|   | 4.2 Low Loss Combiner (LLC) Controls, Indicators and Connections         | . 14 |
|   | 4.2.1 Front Panel Status Indicators                                      | . 14 |
|   | 4.2.1.1 "POWER" Indicator                                                | . 14 |
|   | 4.2.1.2 "Busy" indicator.                                                | . 14 |
|   | 4.2.1.3 NON CRITICAL ALARM Indicator                                     | . 14 |
|   | 4.2.1.4 Cartrole                                                         | . 14 |
|   | 4.2.2 Controls                                                           | . 14 |
|   | 4.2.3 RF CONNECTIONS                                                     | . 15 |
|   |                                                                          | . 15 |
|   | 4.2.5 DC COINECTIONS                                                     | 15   |
|   | 4.2.0 For M Quit Connector                                               | 15   |
| 5 | Initial Startup and Operating Instructions                               | . 16 |
| Ũ | 5.1 Initial Setup and Connection                                         | . 16 |
|   | 5.1.1 Ethernet Connection                                                | . 16 |
|   | 5.1.2 Power Connection                                                   | . 16 |
|   | 5.1.3 RF Connections                                                     | . 16 |
|   | 5.2 Setup of Computer to Access LLC Software via HTML over TCP/IP        | . 16 |
|   | 5.2.1 Turn on PC                                                         | . 16 |
|   | 5.2.2 Go To Control Panel                                                | . 17 |
|   | 5.2.3 Selection of Network and Sharing Center                            | . 17 |
|   | 5.2.4 Select "Local Area Connection" Icon.                               | . 18 |
|   | 5.2.5 Select Local Area Connections Properties                           | . 18 |
|   | 5.2.6 Select internet Protocol Version 4 (TCP/PV4) Connection Properties | . 19 |
|   | 5.2.7 Setetu Ose tile following ir aduless.                              | 10   |
|   | 5.2.0 Setting the TOP/IP Address Entry                                   | 20   |
|   | 5.2.10 Accent the modified "Local Area Connection Properties"            | 20   |
|   | 5211 Finalize PC Setup                                                   | .21  |
|   | 5.3 Application of Power to the LLC and initial Screen                   | . 22 |
|   | 5.3.1 Apply Power to the LLC                                             | . 22 |
|   | 5.3.2 Initial Screen on Browser                                          | . 22 |
|   | 5.4 LLC Technical Specifications                                         | . 23 |
|   | 5.4.1 Viewing LLC Technical Specifications                               | . 23 |
|   | 5.5 LLC Unit Details                                                     | . 24 |
|   | 5.5.1 Viewing LLC Unit Details                                           | . 24 |
|   | 5.6 Network Configuration Properties                                     | . 25 |
|   | 5.6.1 Changing Network Configuration Properties                          | . 25 |
|   | 5./ I uning procedure                                                    | . 26 |
|   | 5.7.1 I UNING WITH "Enter Frequency"                                     | . 26 |
|   | 5.7.1.1 Enter Frequency Luning Process                                   | . 27 |

# Table of Contents

# Page

|   | 5.7.1.1.1              | Activities during "Enter Frequency" Tuning                                       | 27       |
|---|------------------------|----------------------------------------------------------------------------------|----------|
|   | 5.7.1.1.2              | Continuing Activities during "Enter Frequency" Tuning                            | 27       |
|   | 5.7.1.1.3              | Tuning Completion                                                                | 28       |
|   | 5.7.1.1.4              | Analyzer response at Tuning Completion                                           | 29       |
| 6 | Maintenance            |                                                                                  | 30       |
|   | 6.1 Introduction       |                                                                                  | 30       |
|   | 6.2 Periodic Mainte    | nance                                                                            | 30       |
|   | 6.3 Test Equipment     | Required for Test                                                                | 30       |
|   | 6.4 Performance Te     | əst                                                                              | 30       |
|   | 6.5 Field Replaceat    | ble Parts and Modules                                                            | 30       |
|   | 6.5.1 Low Loss Co      | ombiner (LLC) Replacement                                                        | 30       |
| 7 | Troubleshooting (Com   | ponent Level)                                                                    | 31       |
|   | 7.1 Introduction       |                                                                                  | 31       |
|   | 7.2 Troubleshooting    | ]                                                                                | 31       |
|   | 7.2.1 Low Loss Co      | ombiner (LLC) Troubleshooting                                                    | 31       |
|   | 7.2.1.1 "POW           | /ER ON" Not Illuminated                                                          | 31       |
|   | 7.2.1.2 "Activ         | ity" Not Illuminated                                                             | 31       |
|   | 7.2.1.3 "ETH           | ERNET ENABLED" Not Illuminated                                                   | 31       |
|   | 7.2.1.4 "Tune          | Error" Illuminated                                                               | 31       |
|   | 7.2.1.5 lest.          |                                                                                  | 31       |
|   | 7.3 Return for Servi   | ce Procedures                                                                    | 32       |
|   | 7.3.1 Obtaining ar     | 1 RMA                                                                            | 32       |
| • | 7.3.2 Repacking fo     | or Snipment                                                                      | 32       |
| А | Appendix A Specificati | ONS                                                                              | 33       |
| п | A.1 1900 MHZ LOW       | LOSS COMDINER; P/N – LLC-1900-IN                                                 | 33       |
| в |                        | FUN Channel Numbers for 1900 MHz                                                 | 34       |
|   | B.1 Valid UARFCIN      | Channel Numbers for 1900 MHZ                                                     | 34       |
|   | D.2 Preferred CDM/     | A Granners (Frequency Assignments) for Band Glass 1 (1900 MHZ), Band Subclass 1. | 41       |
| c | Appendix N Peture De   | Inumber to ODIVIA Frequency Assignment Correspondence for Band Class 1           | 42       |
| C |                        | licy α κειμπ ivialenai Aulhonzalion (κινιΑ) Form                                 | 43<br>42 |
|   | C 2 Beturn Material    | Authorization (DMA) Form                                                         | 43       |
|   | C.Z Return Material    |                                                                                  | 43       |

# List of Tables

# Page

| Table A-1 1900 MHz Low Loss Combiner (P/N – LLC-1900-IN) Specifications                                | 33 |
|----------------------------------------------------------------------------------------------------|----|
| Table B-1 Valid UARFCN Channel Numbers for 1900 MHz                                                    | 34 |
| Table B-2 Preferred CDMA Channels (Frequency Assignments) for Band Class 0 (1900 MHz), Band Subclass 1 | 41 |
| Table B-3 CDMA Channel Number to CDMA Frequency Assignment Correspondence for Band Class 1             | 42 |

# List of Figures

# <u>Page</u>

| Figure 1.1 - Low Loss Combiner Block Diagram<br>Figure 1.2 - GSM/UMTS Combining: 500 KHz Guard Band (each side) Required | 7<br>8 |
|----------------------------------------------------------------------------------------------------|--------|
| Figure 1.3 - UMTS/UMTS Combining: "0" Guard Band Required                                                                | 8      |
| Figure 1.4 - UMTS/LTE Combining: "0" Guard Band Required                                                                 | 9      |
| Figure 1.5 - CDMA/LTE Combining: "0" Guard Band Required                                                                 | 9      |
| Figure 4.1 – LLC-1900-IN Front Panel Controls, Indicators and Connectors                                                 | 14     |
| Figure 4.2 – LLC-1900-IN Rear Panel Controls, Indicators and Connectors                                                  | 14     |
| Figure 5.1 – Front Panel of the LLC showing Ethernet, Alarm and Power Connections                                        | 16     |
| Figure 5.2 – Rear Panel RF showing RF Connections                                                                        | 16     |
| Figure 5.3 – Select "Control Panel"                                                                                      | 17     |
| Figure 5.4 - Select "Network and Sharing Center"                                                                         | 17     |
| Figure 5.5 – Local Area Connection highlighted within the Network and Sharing Center window                              | 18     |
| Figure 5.6 – "Local Area Connection Status" Window Display                                                               | 18     |
| Figure 5.7 – "Local Area Connections Properties" Window Display                                                          | 19     |

# List of Figures

# Page

| Figure 5.8 – "Obtain an IP address automatically" Window Display                                                       | 19       |
|----------------------------------------------------------------------------------------------------|----------|
| Figure 5.9 – "Use the following IP address:" portion of the Window Display with address fields "available" for data en | itry. 20 |
| Figure 5.10 - "Use the following IP address:" portion of the Window Display with data entered into the "address" field | ls 20    |
| Figure 5.11 – Internet Explorer window with "Address:" field highlighted                                               | 21       |
| Figure 5.12 – Initial browser screen upon application of power to LLC.                                                 | 22       |
| Figure 5.13 – LLC Technical specifications window                                                                      | 23       |
| Figure 5.14 – LLC Unit Details window                                                                                  | 24       |
| Figure 5.15 – Network Configuration Browser Screen (old address information shown)                                     | 25       |
| Figure 5.16 - Browser Screen showing "Frequency Configuration" & "Enter Frequency" selection                           | 26       |
| Figure 5.17 – Browser Screen indicating the field used to enter the desired Frequency                                  | 27       |
| Figure 5.18 – Browser screen indicating completion of "Enter Frequency" tuning process                                 | 28       |
| Figure 5.19 - Analyzer response when viewing the "3G (5 MHz)" (UMTS) port (UMTS frequency tuned to 1935.1 MH           | Hz). 29  |
| Figure 5.20 - Analyzer response when viewing the "2G" (GSM) port (UMTS frequency tuned to 1935.1 MHz)                  | 29       |
| Figure C.1 Return Material Authorization (RMA) Form                                                                    | 43       |

#### 1 Introduction

#### 1.1 Purpose

This manual contains information and procedures for the setup, tuning, testing / operation, maintenance, and troubleshooting of the 1900 MHz Tunable Narrow Guard Band Low Loss Combiner (LLC) which is used in conjunction with CCI's RX-AIT (Receive Antenna Interface Tray) solution. The 1900 MHz LLC is utilized to share a feed-line between different technologies.

This manual will include sections on Introduction, Safety, Pre-Installation, Operating Instructions, Initial Startup and Operating Instructions, Maintenance, and Troubleshooting. It will also include appendices containing Component Specifications, Valid UARFCN Channel Numbers for 1900 MHz, Preferred CDMA Channels (Frequency Assignments) for Band Class 1 (1900 MHz) Band Subclass 1, and CDMA Channel Number to CDMA Frequency Assignment Correspondence for Band Class 1 and CCI's Return Policy as well as an RMA (Return Material Authorization) form.

Please note that Installation and Integration of the LLC within an RX-AIT solution will be covered within CCI's RX-AIT System Integration Manual.

#### 1.2 Abbreviations

| Abbreviation     | Definition                                                                                                    |
|------------------|----------------------------------------------------------------------------------------------------|
| A.C.             | Alternating Current                                                                                                    |
| Bias-T           | DC Injector used to power TMA's                                                                                                    |
| BTS              | Base Transceiver Station                                                                                                    |
| CDMA             | Code Division Multiple Access                                                                                                    |
| cdmaOne          | CDMA Systems based on "IS-95" (2G or 2 <sup>nd</sup> Generation)                                                                                     |
| CDMA2000         | CDMA Systems based on "IS-2000" (3G or 3rd Generation)                                                                                               |
| CDMA2000 1X      | CDMA2000 System capable of doubling the Voice Capacity of cdmaOne Systems<br>and with a peak data rate of 307 kbps for both downlink and uplink      |
| CDMA2000 1x-EVDO | CDMA2000 Evolution Data Only (based on IS-856) peak data rate of 2.4 Mbps in the downlink (forward link) and 1X rate in the uplink (reverse link)    |
| CDMA2000 1x-EVDV | CDMA2000 Evolution Data/Voice (based on IS-2000) peak data rate of 3.1 Mbps in the downlink (forward link) and 1.8 Mbps in the uplink (reverse link) |
| DAB              | Dual Amplifier Booster                                                                                                    |
| DAC              | Dual Amplifier Combiner                                                                                                    |
| D.C.             | Direct Current                                                                                                    |
| DDI              | Dual Diplexer Unit (a.k.a. Cross-Band Combiner)                                                                                                    |
| DDP              | Dual Duplexer                                                                                                    |
| DUP              | Duplexer Unit                                                                                                    |
| ESD              | Electro-Static Discharge                                                                                                    |
| EDGE             | Enhanced Data Rates for GSM Evolution                                                                                                    |
| GSM              | Global System for Mobile Communications                                                                                                    |
| IMD              | Intermodulation Distortion                                                                                                    |
| LLC              | Low Loss Combiner                                                                                                    |
| Rx               | Receiver                                                                                                    |
| RX-AIT           | Receive Antenna Interface Tray                                                                                                    |
| RMA              | Return Material Authorization                                                                                                    |
| RMC              | Receive Multicoupler                                                                                                    |
| ТМА              | Tower Mounted Amplifier                                                                                                    |
| TTMA             | Tower Top Masthead Amplifier                                                                                                    |
| Тх               | Transmitter                                                                                                    |
| UMTS             | Universal Mobile Telecommunications System                                                                                                    |

#### 1.3 Product Overview

CCI's Model Number LLC-1900-IN 1900 MHz Tunable Narrow Guard Band Low Loss Combiner (1900 MHz LLC) combines a 5 MHz band pass port with a synchronously tuned band stop port (allows combining of multiple technologies) onto a single feeder without the insertion loss normally associated with passive combiners. Specifications for the 1900 MHz LLC can be found in Appendix A of this manual. A precisely matched UMTS filter (Band Pass) allows the 5.0 MHz UMTS carrier to be positioned anywhere in the band and provides high rejection of unwanted spurious signals and noise. Transmit paths are fully isolated to prevent intermodulation distortion.

Multiple LLC's can be utilized for deployment of additional UMTS, LTE, CDMA or GSM channels for additional feeder reduction. When tuning is not being performed, no power is required, effectively becoming a pure passive low-loss filter combiner. The "**BANDPASS TX ONLY**" port allows only allows TX signals to pass, but the "**BANDSTOP TX/RX**" port is fully duplexed, and allows Tx/Rx signals to pass. Please note that tuning frequencies are available in 100 kHz increments. The unit is housed in a single 19" rack mounted assembly 1u (1.75") in height. See the Block Diagram in Figure 1.1 for signal path identification. Also note that the 1900 MHz LLC provides a DC/AISG path between the Bandstop (Tx/Rx) and ANT (Tx/Rx) ports. DC Power and AISG Control for TMA's and RET Actuators can be provided via this path.

Tuning is performed via an Ethernet connection utilizing TCP/IP requiring only a computer with a web browser. All software is resident internally. If the 1900 MHz LLC is tuned individually, no extra software or controller is required.

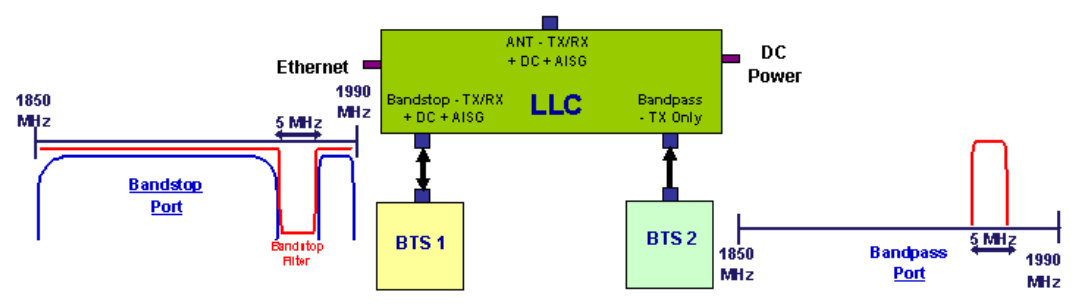

Figure 1.1 - Low Loss Combiner Block Diagram

#### 1.3.1 Application

CCI's Model Number LLC-1900-IN "PCS Band Tunable Narrow Guard Band Low Loss Combiner" can be utilized for combining of two technologies onto a single feeder line without the insertion loss normally associated with passive combiners. CCI's 1900 MHz LLC can be used to combine multiple technologies as follows:

- 1) Combining of UMTS and GSM requires 500 kHz Guard Band on each side of the Bandpass spectrum.
- 2) Combining of UMTS with UMTS requires "0" Guard Band on each side of the Bandpass spectrum.
- Combining of LTE with UMTS requires "0" Guard Band on each side of the Bandpass spectrum for 10 MHz or greater LTE carrier.
- Combining of CDMA with LTE requires "0" Guard Band on each side of the Bandpass spectrum for 10 MHz or greater LTE carrier.

# 1.3.2 PCS 5 MHz Low Loss Combiner (LLC) Combining Scenarios

#### 1.3.2.1 GSM/UMTS Combining

CCI's 1900 MHz LLC reduces the guard band requirement to only 500 kHz on either side of the UMTS Carrier, when performing GSM/UMTS combining. The GSM signals must be placed outside of the 5.0 MHz (2.5 MHz on each side of the center frequency ( $f_c$ ) of the UMTS channel). See figure 1.2 below for an example of the Spectrum availability at the Bandstop and Bandpass ports.

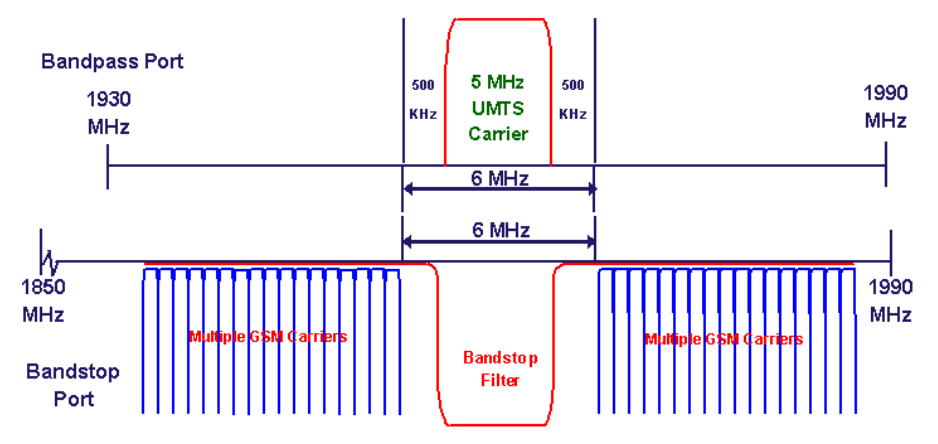

#### Figure 1.2 - GSM/UMTS Combining: 500 KHz Guard Band (each side) Required

# 1.3.2.2 UMTS/UMTS Combining

CCI's 1900 MHz LLC does not require any guard band on either side of the UMTS Carrier, when performing UMTS/UMTS combining ("0" Guard Band required). See figure 1.3 below for an example of the Spectrum availability at the Bandstop and Bandpass ports.

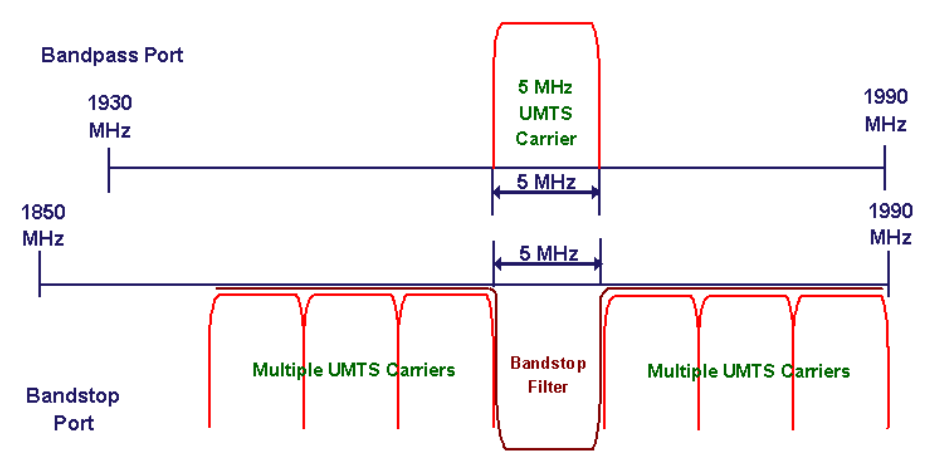

Figure 1.3 - UMTS/UMTS Combining: "0" Guard Band Required

#### 1.3.2.3 LTE/UMTS Combining

CCI's 1900 MHz LLC does not require any guard band on either side of the UMTS Carrier, when performing UMTS/LTE combining ("0" Guard Band required for LTE carriers of 5 MHz or greater). See figure 1.4 below for an example of the Spectrum availability at the Bandstop and Bandpass ports.

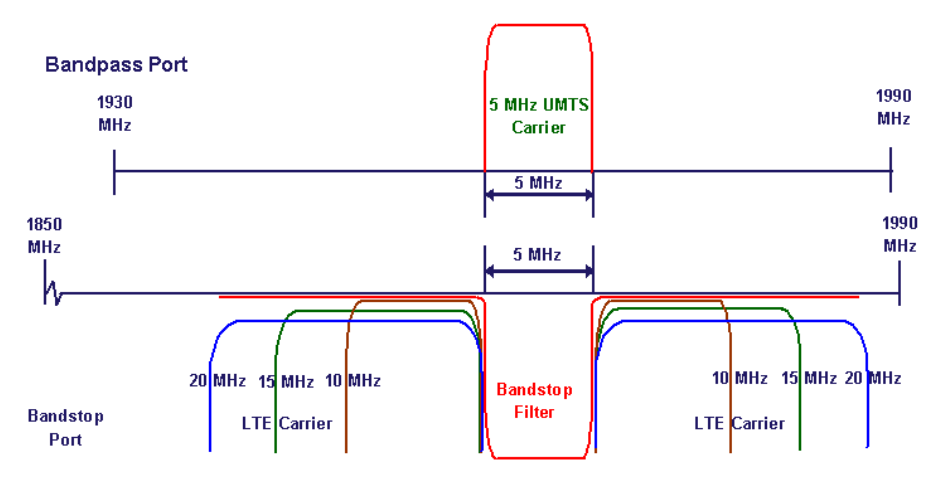

Figure 1.4 - UMTS/LTE Combining: "0" Guard Band Required

#### 1.3.2.4 CDMA/LTE Combining

CCI's 1900 MHz LLC does not require any guard band on either side of the 3 x CDMA 1.25 MHz Carriers, when performing CDMA/LTE combining ("0" Guard Band required for LTE carriers of 5 MHz or greater). See figure 1.5 below for an example of the Spectrum availability at the Bandstop and Bandpass ports.

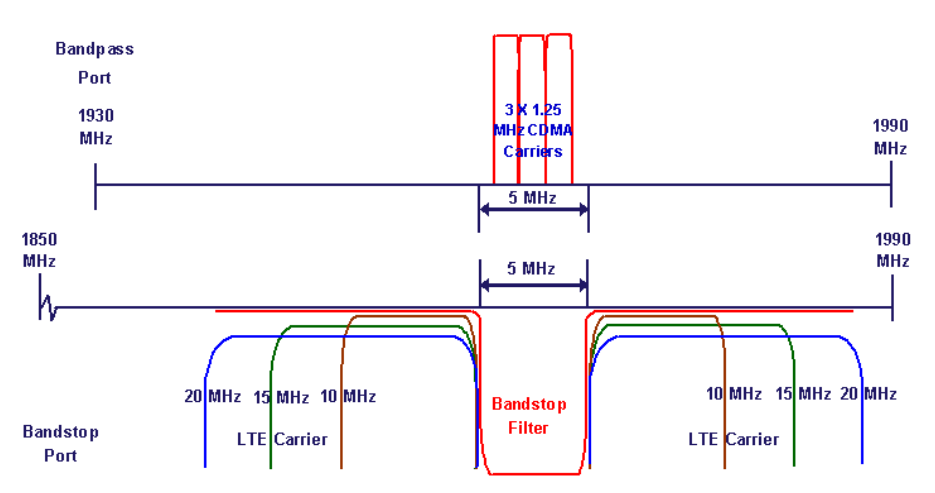

Figure 1.5 - CDMA/LTE Combining: "0" Guard Band Required

#### 1.3.3 Functional and Physical Specification

Electrical and mechanical specifications for the CCI 1900 MHz LLC product line components can be found in Appendix A.

#### 1.3.4 Equipment Changes

CCI reserves the right to make changes to the equipment, including but not necessarily limited to component substitution and circuitry changes. Changes that impact this manual may subsequently be incorporated in a later revision of this manual.

# 2 Safety

#### 2.1 Safety Instructions

This section illustrates the systems used for presenting safety information.

**Note:** Reduce the risk of accidents by studying all of the instructions carefully before starting work. If questions arise regarding the safety instructions, contact your supervisor or CCI Technical Support (information below).

Where local regulations exist, these are to be followed first. The safety information in this manual is a supplement to local regulations.

It is your responsibility to make certain that local regulations are known and followed.

This manual including safety information and specific instructions supplied by CCI personnel must be followed in any work performed on these products. A sufficient knowledge of English or any other languages in which the manuals or instructions are printed is required.

The safety information in this manual presupposes that any person performing work on CCI products or systems has the necessary education, training, and competence required to perform that work correctly. For certain work, additional training may be required.

#### 2.2 Warnings

Warnings are used to indicate hazardous activities. The warnings are preceded by the common hazard symbol.

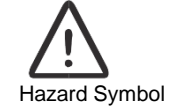

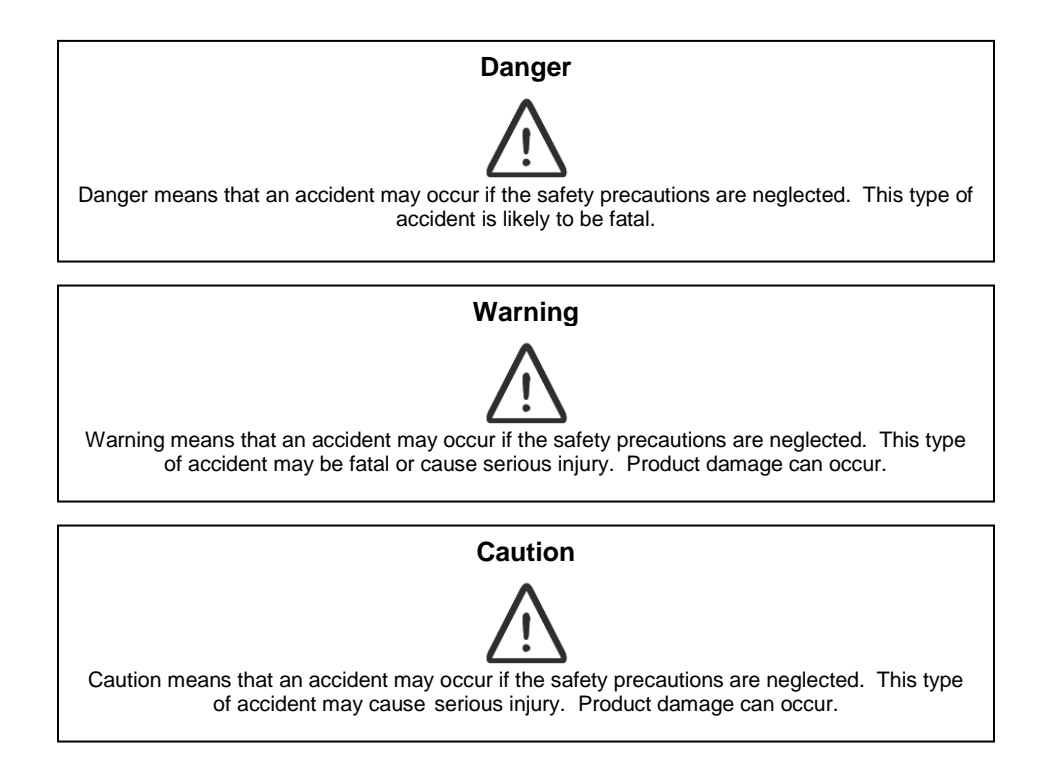

The following special symbols are used to indicate the risk of radio frequency radiation, electrical hazards, and ESD:

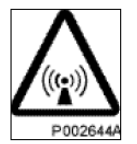

Radio frequency radiation

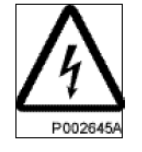

Electrical hazard

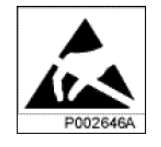

Electrostatic discharge

Warnings are used throughout this

manual to alert the reader to special instructions concerning a particular task or operation that may be hazardous if performed incorrectly or carelessly. Therefore, read the instructions carefully. Strict compliance with the special instructions while performing a task is the best way to prevent accidents.

# 2.3 Electrical Hazards

# High Voltage

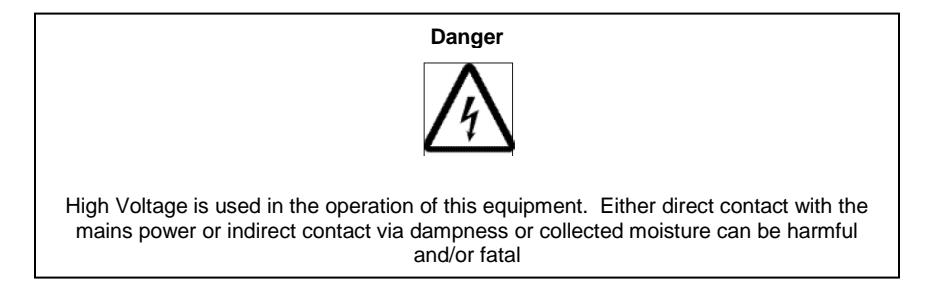

The A.C. Installation must be carried out according to local regulations. These regulations may require the work to be carried out by a qualified and authorized electrician.

Remove metal objects from your person that may come in contact with the equipment. Switch off power if the equipment becomes wet or damp. Prevent damp or water from entering the equipment in bad weather.

#### Electrical

#### PCS 5 MHz (1 UMTS Channel) Operating Instructions

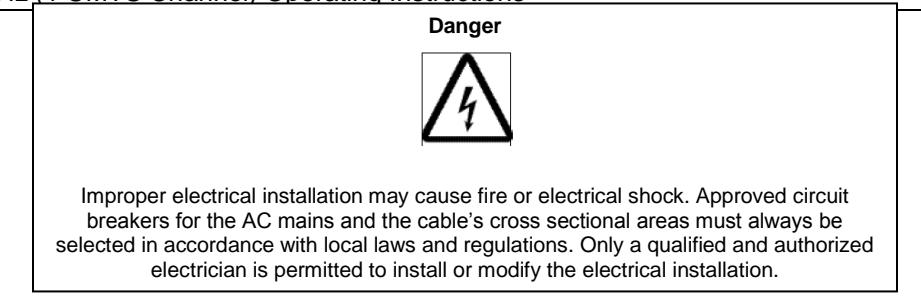

Cable marking - Verify cable markings correspond before connecting cables

# 2.4 ESD

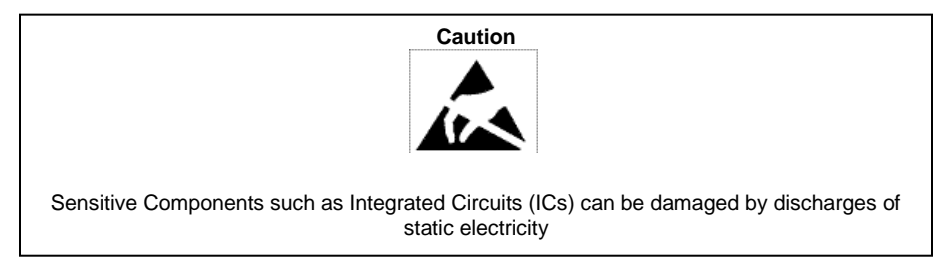

#### 2.5 Working at Heights

Caution must be taken when working at heights installing racks. Please ensure that you are trained and have the appropriate equipment for this type of installation.

# 2.6 Radio Frequency Radiation

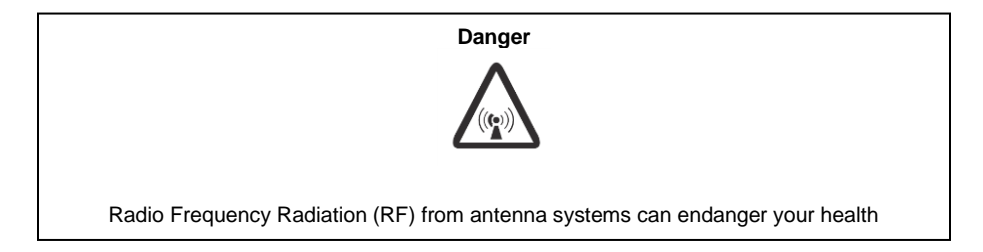

# 3 Pre-Installation

#### 3.1 Introduction

Preparation of the site, unpacking, inspection and installation instructions for 1900 MHz Low Loss Combiner (LLC) equipment will be detailed herein.

#### 3.2 Unpacking and Inspection

Once the Low Loss Combiner (LLC) has arrived at the site for installation carefully unpack each container and remove the equipment. Be sure to retain all of the packing material, in the event that any piece of equipment must be returned to the factory.

Visually inspect each piece of equipment at the time it is unpacked. Be sure to check for any physical damage to the frames, faceplates, connectors, indicators, handles as well as all wiring and harnesses. Damage to any of these items could impede the installation or operation of the LLC. Additionally be sure to perform checks for water damage and loose hardware. Finally, all miscellaneous parts supplied should be inspected to insure that nothing is missing or damaged as well.

It is preferred that inspection be performed in the presence of the delivery person. If any damage to equipment is found the claim should be made with the carrier first. Note: When it is not possible, inspection should be performed as early as possible after delivery. When equipment is damaged and must be returned to the factory fill out the website form or if no internet access is available then call the factory to obtain a material return authorization. Please note that an RMA number must be assigned before RX-AIT equipment can be returned to CCI. An RMA form can be found in Appendix C.

# 4 Operating Instructions

#### 4.1 Introduction

This section contains operating instructions for CCI's 1900 MHz Low Loss Combiner (LLC). Front and Rear Panel controls, indicators, and connections will be described herein.

#### 4.2 Low Loss Combiner (LLC) Controls, Indicators and Connections

The locations of the Controls, Indicators and connections on the 1900 MHz Low Loss Combiner (LLC-1900-IN) are shown in Figure 4.1 for the front panel and figure 4.2 for the rear panel. The functions of the indicators are detailed in the following paragraphs. *Note that the figures are not necessarily to scale.* 

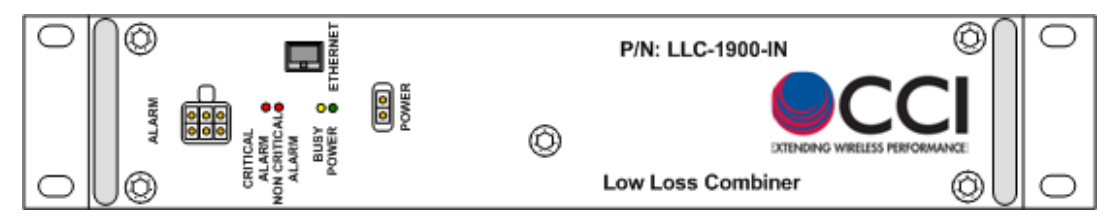

Figure 4.1 – LLC-1900-IN Front Panel Controls, Indicators and Connectors

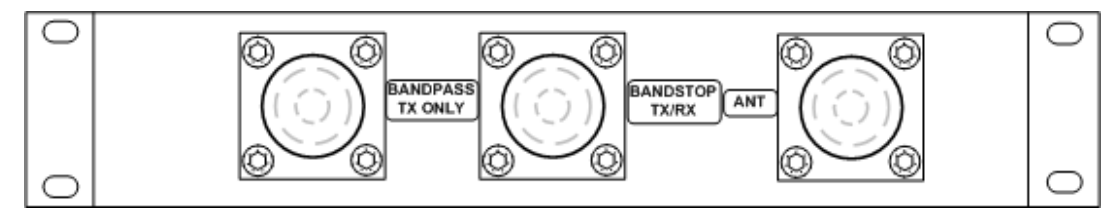

Figure 4.2 – LLC-1900-IN Rear Panel Controls, Indicators and Connectors

#### 4.2.1 Front Panel Status Indicators

#### 4.2.1.1 "POWER" Indicator

When lit, the "POWER ON" indicator (Green LED) indicates that the supply voltage is present greater than or equal to  $\pm 18$  VDC, and less than or equal to  $\pm 76$  VDC (+24 VDC nominal or -48 VDC nominal).

#### 4.2.1.2 "Busy" Indicator

The "BUSY" Indicator (Yellow LED) illuminates only while the LLC is being tuned or during initial power up.

#### 4.2.1.3 "NON CRITICAL ALARM" Indicator

The "NON CRITICAL ALARM" Indicator (Red LED) will illuminate if there is a failure of one power supply module. In this situation a second backup power supply module will automatically engage.

#### 4.2.1.4 "CRITICAL ALARM" Indicator

The "CRITICAL ALARM" Indicator (Red LED) will illuminate if the unit fails to tune to a requested frequency.

#### 4.2.2 Controls

The 1900 MHz LLC Tuning is controlled via an Ethernet connection to a PC.

# 4.2.3 RF Connections

The 1900 MHz Low Loss Combiner provides Bandpass and Bandstop input ports (on the rear panel) via DIN connectors (labeled "**BANDPASS TX ONLY**" and "**BANDSTOP TX/RX**" respectively). The two signals are then combined and output to the Antenna via another DIN connector (on the rear panel) labeled "**ANT**."

# 4.2.4 DC/AISG Path

Note that there is a DC/AISG path from the Bandstop (TX/RX) port to the ANT port on the PCS 5 MHz LLC. TMA's and/or RET Actuators can be biased and controlled via the input to the Bandstop port.

#### 4.2.5 DC Connections

A DC connector (on the front panel) provides power to the 1900 MHz LLC. This connection is only required during tuning. The supply voltage should be greater than or equal to  $\pm 18$  VDC, and less than or equal to  $\pm 76$  VDC (+24 VDC nominal or -48 VDC nominal).

# 4.2.6 TCP/IP (Ethernet) Data Connections

An RJ45 (Ethernet) connector on the 1900 MHz LLC front panel provides a TCP/IP data path to control and monitor the LLC. This connection is only required during tuning.

# 4.2.7 Alarm Out Connector

Two dry contact alarms are provided for non-critical and critical states.

# 5 Initial Startup and Operating Instructions

# 5.1 Initial Setup and Connection

The instructions for setup and connections are for the Ethernet connection.

# 5.1.1 Ethernet Connection

Connect a Standard CAT5 or better Ethernet cable from the PC being used to the PCS 10 MHz LLC. See figure 5.1 to view the Ethernet connector. *When connecting directly to a PC, an Ethernet "Crossover" cable is required for older PC's which do not have auto-detect Ethernet cards.* Newer PC's which incorporate auto-detect Ethernet cards generally have auto crossover functionality which allow for the use of a standard Ethernet cable.

# 5.1.2 Power Connection

Connect the factory supplied DC Power cable from the 1900 MHz Low Loss Combiner (LLC) to a Power Supply capable of delivering 1 ADC at +24 VDC or 5 ADC at -48 VDC. See figure 5.1 to view the Power connection. A 5A breaker is recommended.

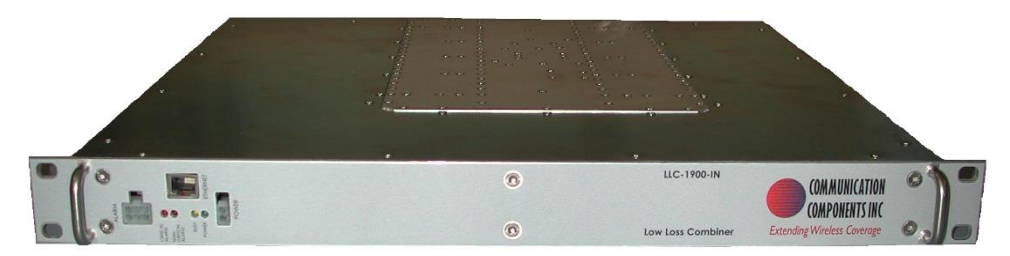

# Figure 5.1 – Front Panel of the LLC showing Ethernet, Alarm and Power Connections

# 5.1.3 RF Connections

Connect RF cables (DIN Male to N-type Male) with the DIN Male connectors to the "**ANT**," "**BANDSTOP TX/RX**", and "**BANPASS TX ONLY**" ports of the 1900 MHz Low Loss Combiner (LLC). Connect the N-Male connectors to the Anritsu or other Analyzer being used as appropriate to view the desired response. See Figure 5.2 to view the RF connectors on the 1900 MHz LLC.

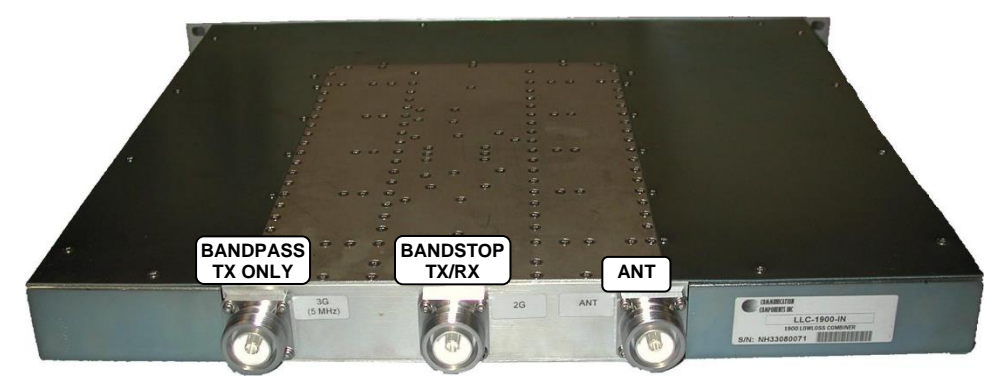

Figure 5.2 – Rear Panel RF showing RF Connections

# 5.2 Setup of Computer to Access LLC Software via HTML over TCP/IP

Instructions and figures that follow use Microsoft's Internet Explorer as the Web Browser used to control and monitor the 1900 MHz Low Loss Combiner (LLC).

#### 5.2.1 Turn on PC

Turn on the PC that will be used to access the Low Loss Combiner.

# 5.2.2 Go To Control Panel

Get to the "Control Panel" from the Main PC Screen, by clicking the selection for Control Panel from the Main Screen as seen in Figure 5.3 below.

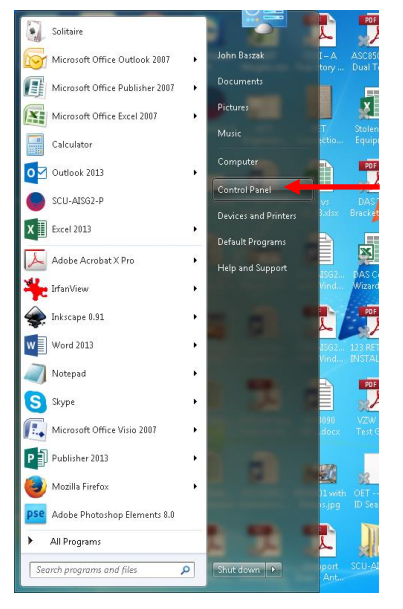

Figure 5.3 – Select "Control Panel"

# 5.2.3 Selection of Network and Sharing Center

Once in the Control Panel use the PC's mouse to select the "Network and Sharing Center" icon as seen in figure 5.4 below. Continue by clicking on the "Network and Sharing Center" icon.to open the Network and Sharing Center.

|                                                           | and the second second             |                                        |
|-----------------------------------------------------------|-----------------------------------|----------------------------------------|
| 🔾 🔾 – 📴 🕨 Control Panel 🕨 All I                           | Control Panel Items 🔸             | - 4 Search Control Panel               |
| <u>File E</u> dit <u>V</u> iew <u>T</u> ools <u>H</u> elp |                                   |                                        |
| Adjust your computer's setting                            | gs                                | View by: Small icons 🔻                 |
| 🏲 Action Center                                           | 🔞 Administrative Tools            | 🕞 AutoPlay                             |
| 🐌 Backup and Restore                                      | 📮 Color Management                | Credential Manager                     |
| 🔐 Date and Time                                           | 🕢 Default Programs                | 📑 Desktop Gadgets                      |
| 🚔 Device Manager                                          | Devices and Printers              | 🜉 Display                              |
| Ease of Access Center                                     | Flash Player (32-bit)             | F Folder Options                       |
| 🔣 Fonts                                                   | 🔠 Getting Started                 | n HomeGroup                            |
| 🚑 Indexing Options                                        | 🔂 Internet Options                | 🕮 Keyboard                             |
| Location and Other Sensors                                | Mail (32-bit)                     | Mail (Microsoft Outlook 2013) (32-bit) |
| Mouse                                                     | 🚆 Network and Sharing Center      | Notification Area Icons                |
| 📥 NVIDIA Control Panel                                    | Performance Information and Tools | Z Personalization                      |
| 🔚 Phone and Modem                                         | Power Options                     | 🕎 Programs and Features                |
| Recovery                                                  | 🔊 Region and Language             | 4 RemoteApp and Desktop Connections    |
| 🛋 Sound                                                   | Speech Recognition                | 🛞 Sync Center                          |
| 🕎 System                                                  | 🛄 Taskbar and Start Menu          | Troubleshooting                        |
| 🎎 User Accounts                                           | 🍕 Windows Anytime Upgrade         | 📑 Windows CardSpace                    |
| 🕍 Windows Defender                                        | 🔗 Windows Firewall                | 🖉 Windows Update                       |

Figure 5.4 - Select "Network and Sharing Center"

# 5.2.4 Select "Local Area Connection" Icon

After the step taken in paragraph 5.2.3 the Network and Sharing Center window will appear. Using the PC's mouse, select the "Local Area Connection" icon and text (see figure 5.5) within the "Network and Sharing Center" window.

| 😋 🔵 🗢 😟 🕨 Control Panel 🕨                                                                                        | All Control Panel Items 🔸 Network and Sharing Co                                                                                                    | enter 🔻                                                                                                    | ← Search                                                              | Control Panel                                    | Q |
|----------------------------------------------------------------------------------------------------|----------------------------------------------------------------------------------------------------|----------------------------------------------------------------------------------------------------|-----------------------------------------------------------------------|--------------------------------------------------|---|
| <u>File E</u> dit <u>V</u> iew <u>T</u> ools <u>H</u> elp                                                        |                                                                                                    |                                                                                                    |                                                                       |                                                  |   |
| Control Panel Home<br>Manage wireless networks<br>Change adapter settings<br>Change advanced sharing<br>settings | View your basic network information<br>CCFACTG346<br>(This compute)<br>View your active networks<br>Cidecomm.com<br>Cidecomm.com                                                                                                    | Access type:<br>Connections:                                                                                                   | internet                                                              | See full map<br>nnect or disconnect<br>onnection | 0 |
| See also<br>HomeGroup<br>Internet Options<br>Windows Firewall                                                    | Change your networking settings<br>Set up a new connection or network<br>Set up a wireless, broadband, dial-up,<br>Connect to a network<br>Connect or reconnect to a wireless, w<br>Choose homegroup and sharing optin<br>Access files and printers located on of<br>Troubleshoot problems<br>Diagnose and repair network problem | ad hoc, or VPN connection<br>ired, dial-up, or VPN netwo<br>ons<br>ther network computers, or<br>is, or get troubleshooting in | n; or set up a rou<br>rk connection.<br>change sharing<br>iformation. | uter or access point.                            |   |

# Figure 5.5 – Local Area Connection highlighted within the Network and Sharing Center window

# 5.2.5 Select "Local Area Connections Properties"

Next, left-click the mouse on the "Local Area Connection" icon and text. This opens up the pop-up menu shown in figure 5.6 below. Move the PC's mouse over the pop-up menu to highlight the "Properties" label within the Local Area Connection Status pop-up window.

| 🔋 Local Area Connec | tion Status       |                  | ×     |
|---------------------|-------------------|------------------|-------|
| General             |                   |                  |       |
| Connection          |                   |                  | _     |
| IPv4 Connectivity   | ":<br>            | Intern           | ret 🛛 |
| IPv6 Connectivity   | <i>"</i> :        | No Internet acce | ss    |
| Media State:        |                   | Enabl            | ed    |
| Duration:           |                   | 3 days 01:31:    | 35    |
| Speed:              |                   | 100.0 Mb         | ps    |
| D <u>e</u> tails    |                   |                  |       |
| Activity            |                   |                  | _     |
|                     | Sent —            | Receive          | ed    |
| Bytes:              | 156,726,992       | 1,023,998,5      | 39    |
| Properties          | 🖲 <u>D</u> isable | Diagnose         |       |
|                     |                   |                  | ose   |

Figure 5.6 – "Local Area Connection Status" Window Display

#### 5.2.6 Select "Internet Protocol Version 4 (TCP/IPv4) Connection Properties"

Use the PC's mouse (left click) on the "Properties" selection from the menu on the previous figure. This will open up the pop-up window shown in figure 5.7 below. Next, select (left click) the "Internet Protocol Version 4(TCP/IPv4)" label from the menu in the "Local Area Connection Properties" window.

| Local Area Connection Properties                                                                                                    |
|----------------------------------------------------------------------------------------------------|
| Networking Sharing                                                                                                    |
| Connect using:                                                                                                    |
| Realtek PCIe GBE Family Controller                                                                                                    |
| Configure                                                                                                    |
| Client for Microsoft Networks     QoS Packet Scheduler     QoS Packet Scheduler     Image: File and Printer Sharing for Microsoft Networks     Internet Protocol Version 6 (TCP/IPv6)     Internet Protocol Version 4 (TCP/IPv4)     Internet Protocol Version 4 (TCP/IPv4)     Link-Layer Topology Discovery Mapper I/0 Driver     Link-Layer Topology Discovery Responder |
| Install Uninstall Properties                                                                                                    |
| Description                                                                                                    |
| Transmission Control Protocol/Internet Protocol. The default<br>wide area network protocol that provides communication<br>across diverse interconnected networks.                                                                                                    |
| OK Cancel                                                                                                    |

# Figure 5.7 – "Local Area Connections Properties" Window Display

#### 5.2.7 Select "Use the following IP address:"

Use the PC's mouse (left click) on the "Properties" button on the previous figure. This will open up the window shown in figure 5.8. Next, select (left click) the "Use the following IP address:" radio button on the upper portion of the "Local Area Connection Properties" window.

| Internet Protocol Version 4 (TCP/IPv4)                                                                                | Properties ? X                                                         |
|----------------------------------------------------------------------------------------------------|------------------------------------------------------------------------|
| General Alternate Configuration                                                                                       |                                                                        |
| You can get IP settings assigned autor<br>this capability. Otherwise, you need to<br>for the appropriate IP settings. | matically if your network supports<br>o ask your network administrator |
| Obtain an IP address automatical                                                                                      |                                                                        |
| Use the following IP address: —                                                                                       |                                                                        |
| IP address:                                                                                                    | · · · · · ·                                                            |
| Subnet mask:                                                                                                    | · · · ·                                                                |
| Default gateway:                                                                                                    |                                                                        |
| Obtain DNS server address autor                                                                                       | matically                                                              |
| Use the following DNS server add                                                                                      | dresses:                                                               |
| Preferred DNS server:                                                                                                 | · · · · · · · · ·                                                      |
| <u>A</u> lternate DNS server:                                                                                         | 1 1 1                                                                  |
| Vaļidate settings upon exit                                                                                           | Ad <u>v</u> anced                                                      |
|                                                                                                    | OK Cancel                                                              |

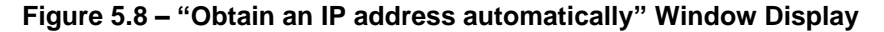

#### 5.2.8 Setting the "TCP/IP Address"

Once you have selected the "Use the following IP address:" radio button in the previous step, this will now make the address entry fields within the window "available" for data entry. See figure 5.9.

| Internet Protocol Version 4 (TCP/IPv4)                                                                                                    | Proper    | ties |    |    | ? ×    |  |  |  |  |
|----------------------------------------------------------------------------------------------------|-----------|------|----|----|--------|--|--|--|--|
| General                                                                                                    |           |      |    |    |        |  |  |  |  |
| You can get IP settings assigned automatically if your network supports<br>this capability. Otherwise, you need to ask your network administrator<br>for the appropriate IP settings. |           |      |    |    |        |  |  |  |  |
| Obtain an IP address automatical                                                                                                    | ly        |      |    |    |        |  |  |  |  |
| Use the following IP address:                                                                                                    |           |      |    |    |        |  |  |  |  |
| IP address:                                                                                                    |           |      |    | •  |        |  |  |  |  |
| Subnet mask:                                                                                                    |           |      |    |    |        |  |  |  |  |
| Default gateway:                                                                                                    |           |      |    |    |        |  |  |  |  |
| Obtain DNS server address auton                                                                                                    | natically |      |    |    |        |  |  |  |  |
| • Use the following DNS server add                                                                                                    | resses:   |      |    |    |        |  |  |  |  |
| Preferred DNS server:                                                                                                    |           |      |    |    |        |  |  |  |  |
| <u>A</u> lternate DNS server:                                                                                                    |           |      |    | •  |        |  |  |  |  |
| Vaļidate settings upon exit                                                                                                    |           |      |    | Ad | vanced |  |  |  |  |
|                                                                                                    | (         |      | ОК |    | Cancel |  |  |  |  |

Figure 5.9 – "Use the following IP address:" portion of the Window Display with address fields "available" for data entry

#### 5.2.9 TCP/IP Address Entry

The "IP address:" field will show the blinking cursor after completion of the previous step. Enter "192" into the 1<sup>st</sup> position in the field. This will move the cursor into the 2<sup>nd</sup> position in the field. Enter "168" into this 2<sup>nd</sup> position in the field. This will move the cursor into the 3<sup>rd</sup> position in the field. Enter "0" into this 3<sup>rd</sup> position in the field. This will automatically populate the "Subnet mask:" field with "255.255.255.0," and the "Default gateway:" field with "0.0.0.0." Go back and enter "1" into the 4<sup>th</sup> position within the "IP address:" field. See figure 5.10.

| Internet Protocol Version 4 (TCP/IPv4)                                                                                                    | Properties ? X                     |  |  |  |  |  |  |  |  |  |  |
|----------------------------------------------------------------------------------------------------|------------------------------------|--|--|--|--|--|--|--|--|--|--|
| General                                                                                                    |                                    |  |  |  |  |  |  |  |  |  |  |
| You can get IP settings assigned automatically if your network supports<br>this capability. Otherwise, you need to ask your network administrator<br>for the appropriate IP settings. |                                    |  |  |  |  |  |  |  |  |  |  |
| Obtain an IP address automatical                                                                                                    | Obtain an IP address automatically |  |  |  |  |  |  |  |  |  |  |
| • Use the following IP address:                                                                                                    |                                    |  |  |  |  |  |  |  |  |  |  |
| IP address:                                                                                                    | 192.168.0.1                        |  |  |  |  |  |  |  |  |  |  |
| Subnet mask:                                                                                                    | 255 . 255 . 255 . 0 🔶              |  |  |  |  |  |  |  |  |  |  |
| Default gateway:                                                                                                    |                                    |  |  |  |  |  |  |  |  |  |  |
| Obtain DNS server address autor                                                                                                    | natically                          |  |  |  |  |  |  |  |  |  |  |
| • Use the following DNS server add                                                                                                    | resses:                            |  |  |  |  |  |  |  |  |  |  |
| Preferred DNS server:                                                                                                    |                                    |  |  |  |  |  |  |  |  |  |  |
| <u>A</u> lternate DNS server:                                                                                                    |                                    |  |  |  |  |  |  |  |  |  |  |
| Validate settings upon exit                                                                                                    | Advanced                           |  |  |  |  |  |  |  |  |  |  |
|                                                                                                    | OK Cancel                          |  |  |  |  |  |  |  |  |  |  |

Figure 5.10 - "Use the following IP address:" portion of the Window Display with data entered into the "address" fields

#### 5.2.10 Accept the modified "Local Area Connection Properties"

To accept the "Local Area Connection Properties changes on the PC select the "OK" button for each of the previously opened pop-up windows. Finally, close the "Network and Sharing Center" window.

# 5.2.11 Finalize PC Setup

To finalize the PC setup, open up the Internet Explorer Browser window and enter "http://192.168.0.3" in the address portion in the Internet Explorer window. See figure 5.11.

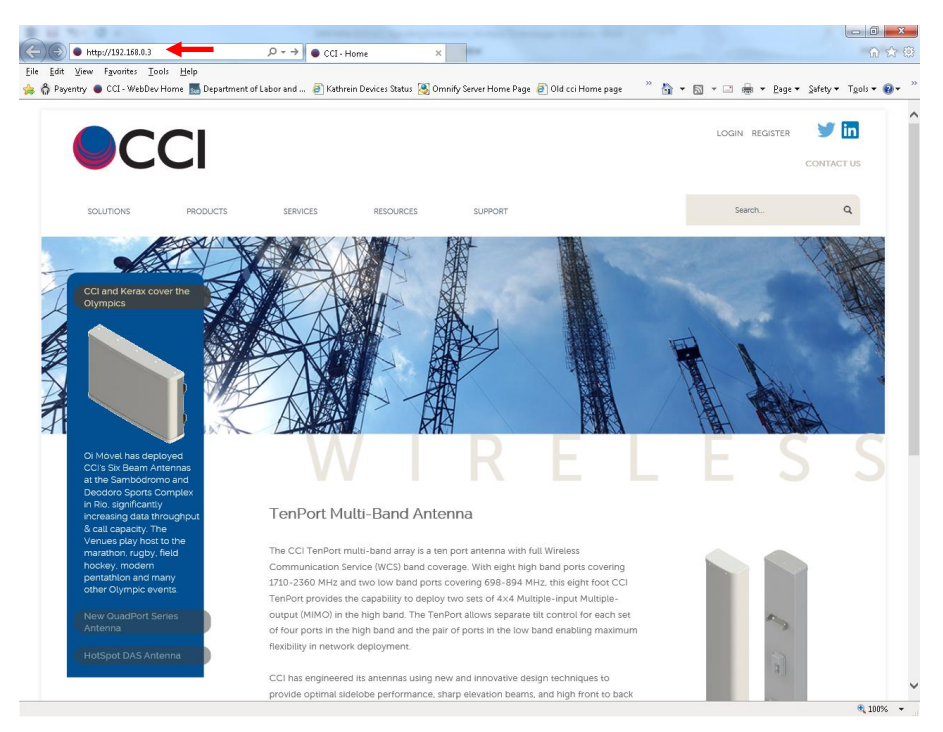

Figure 5.11 – Internet Explorer window with "Address:" field highlighted

# 5.3 Application of Power to the LLC and initial Screen

# 5.3.1 Apply Power to the LLC

Apply +24 VDC or -48 VDC to the LLC.

# 5.3.2 Initial Screen on Browser

Upon application of power to the 1900 MHz LLC the Browser screen should appear per figure 5.12. The Browser screen should list the frequency (in MHz) that the 1900 MHz LLC is presently tuned to.

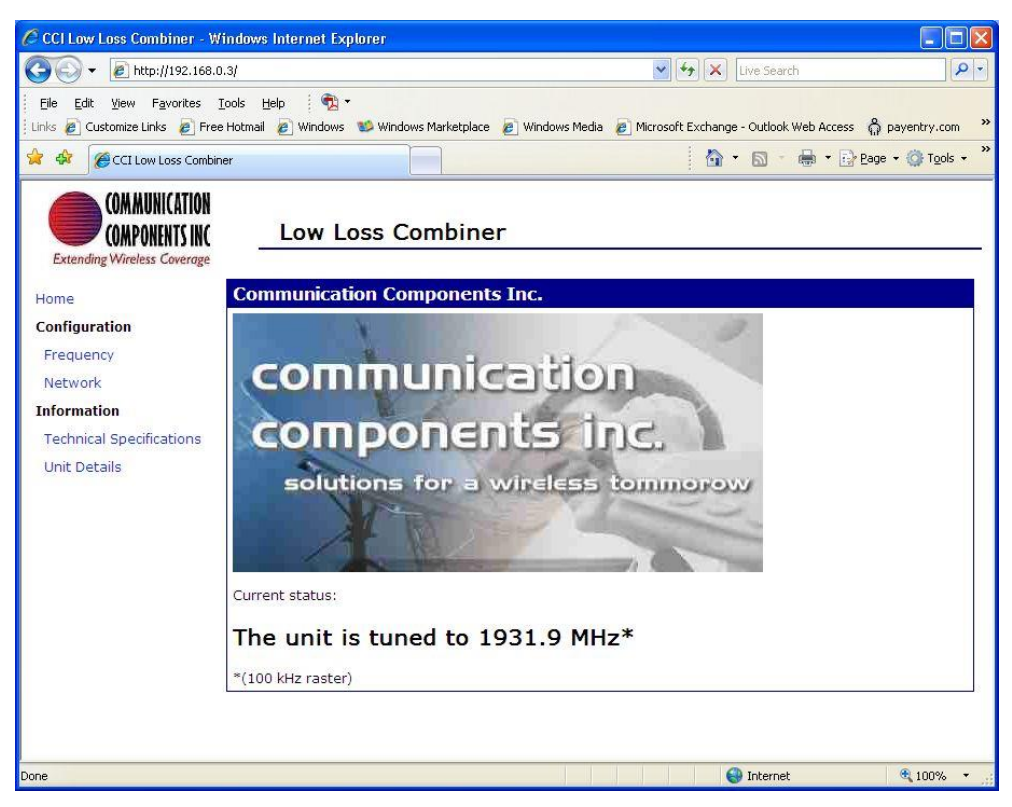

Figure 5.12 – Initial browser screen upon application of power to LLC.

# 5.4 LLC Technical Specifications

#### 5.4.1 Viewing LLC Technical Specifications

To view technical specifications for the 1900 MHz LLC use the PC's mouse to highlight (left click on) the "Technical Specifications" link on the initial browser screen. The browser window will display basic technical specifications of the 1900 MHz LLC. Please see figure 5.13 below for an example of how the technical specifications should appear.

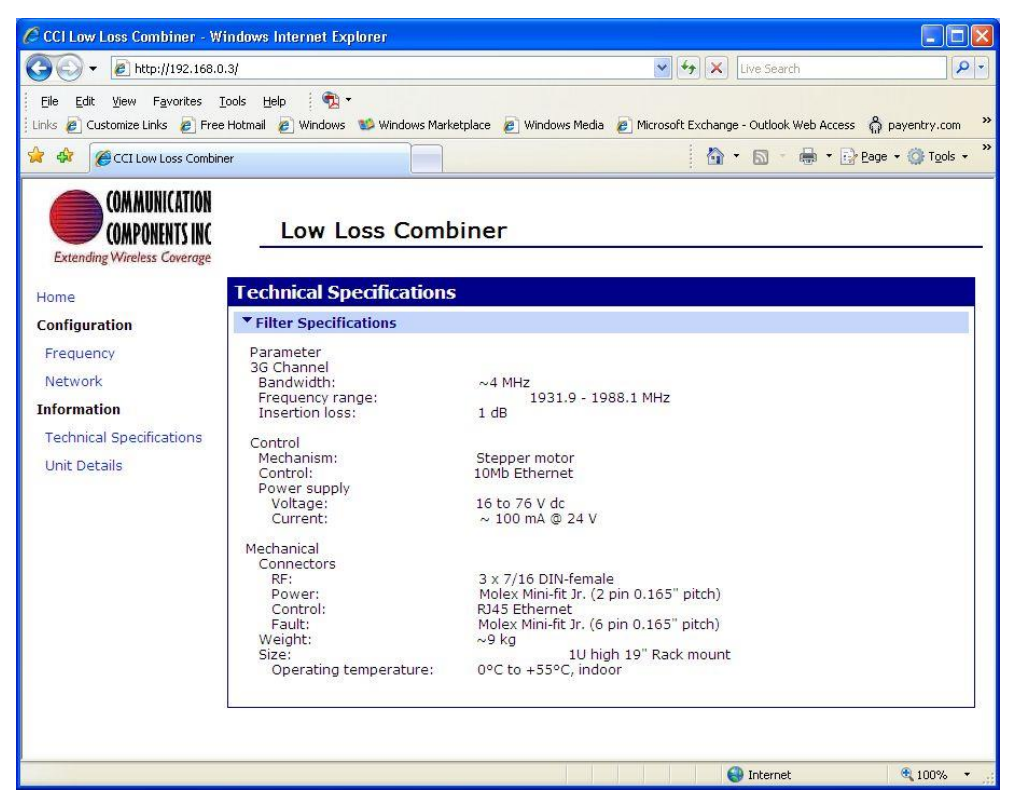

Figure 5.13 – LLC Technical specifications window

# 5.5 LLC Unit Details

#### 5.5.1 Viewing LLC Unit Details

To view unit details for the 1900 MHz LLC use the PC's mouse to highlight (left click on) the "Unit Details" link on the initial browser screen. The browser window will display the Firmware and Software Details of the 1900 MHz LLC. Please see figure 5.14 below for an example of how the technical specifications should appear.

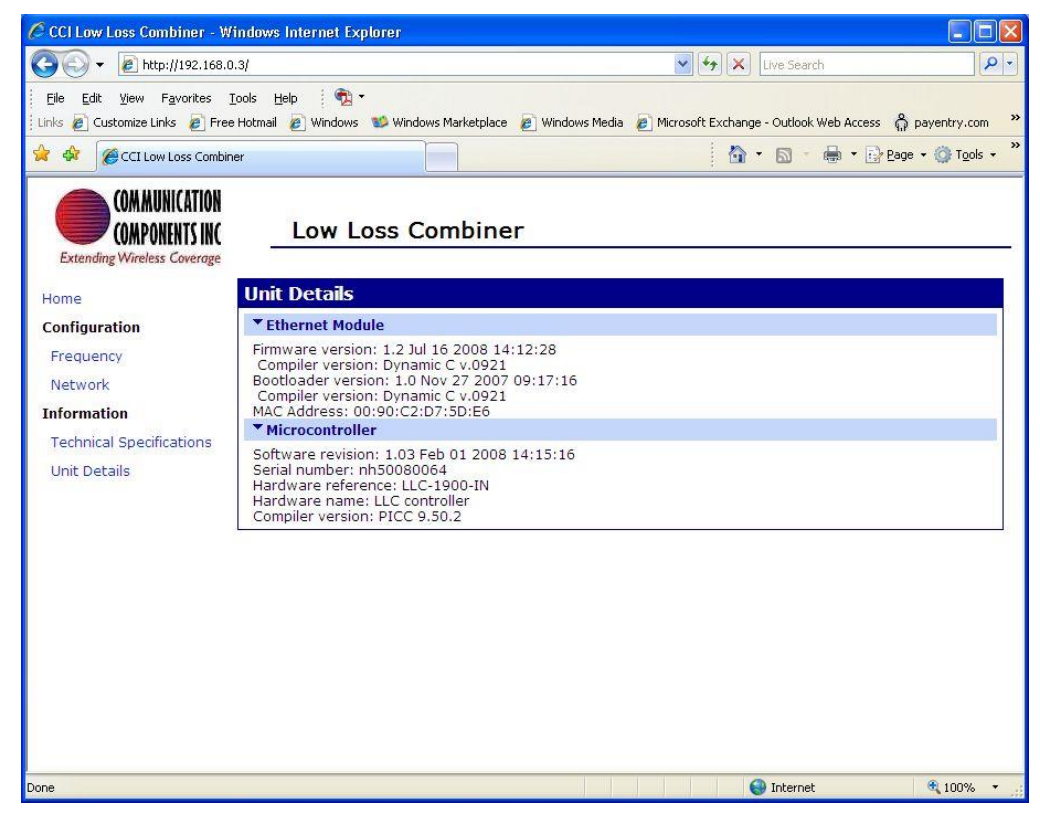

Figure 5.14 – LLC Unit Details window

# 5.6 Network Configuration Properties

Network configuration properties can be changed if so desired.

#### 5.6.1 Changing Network Configuration Properties

To change the Default IP Address of the LLC, use the PC mouse to highlight (left click on) the "Network" link on the browser screen. There are two ways of assigning an IP address to the LLC. One method involves using a "Dynamic Host Control Protocol" (DHCP) server to assign an IP Address to the unit. The other method allows the assignment of a "Static IP Address" to the LLC. To assign an alternate Static IP Address to the LLC, use the PC mouse to select the "Use the following IP address:" radio button. At this time you must enter the appropriate: 1) IP Address: and Default Gateway: addresses. Once you have determined that your new address information is correct, select the "Apply" button. See figure 5.15 for details. Note: It is extremely important to record these changes to ensure future access.

| CCI Low Loss Combiner - W                                                              | indows Internet Explorer                                                                                                    |                                                             |                    |
|----------------------------------------------------------------------------------------|----------------------------------------------------------------------------------------------------|-------------------------------------------------------------|--------------------|
| 🕙 🗸 🔊 🗸 🖉 http://192.168.0                                                             | .3/                                                                                                    | 🖌 🐓 🔀 Live Search                                           | . م                |
| Eile Edit View Favorites ]<br>Links @ Customize Links @ Free                           | cols Help 🧌 🗙 🔻<br>Hotmail 🖉 Windows 😻 Windows Marketplace                                                                                                    | Windows Media Alter Microsoft Exchange - Outlook Web Access | 🛱 payentry.com 🂙   |
| 🚖 🕸 🌈 CCI Low Loss Combin                                                              | er 📃                                                                                                    | 🙆 • 🗟 - 🖶 • 🔂                                               | gage → ۞ Tools → » |
| COM MUNICATION<br>COMPONENTS INC<br>Extending Wireless Coverage                        | Low Loss Combine                                                                                                    | r                                                           |                    |
| Home                                                                                   | Network Configuration                                                                                                    |                                                             |                    |
| Configuration                                                                          | ▼ IP Settings                                                                                                    |                                                             |                    |
| Frequency<br>Network<br><b>Information</b><br>Technical Specifications<br>Unit Details | <ul> <li>Obtain an IP address automatica</li> <li>Use the following IP address:<br/>IP Address: 192168.0.3<br/>Subnet Mask 255.255.0</li> <li>Changes to DHCP, IP address and S</li> <li>Apply</li> </ul> | ly using DHCP *                                             |                    |
|                                                                                        |                                                                                                    | 🚱 Internet                                                  | 🔍 100% 🔹 💡         |

Figure 5.15 – Network Configuration Browser Screen (old address information shown)

# 5.7 Tuning procedure

The LLC can be tuned to any frequency within the operating band and will remain at the set frequency after the power has been removed.

#### 5.7.1 Tuning with "Enter Frequency"

Tuning with "Enter Frequency" (a user chosen frequency) allows the user to tune the LLC to frequencies between 1931.9 MHZ and 1988.1 MHz in 100 kHz increments. In order to perform "Enter Frequency" tuning you must first select (left click) the PC mouse on the Frequency Configuration link at the left of the browser display. Then you must select (left click) the "Enter Frequency" bar. Figure 5.16 highlights the "Frequency Configuration" and "Enter Frequency" selections.

| 🖉 CCI Low Loss Combiner - W                                    | indows Internet Explorer         |                         |                                         |                                                            |
|----------------------------------------------------------------|----------------------------------|-------------------------|-----------------------------------------|------------------------------------------------------------|
| 🔆 💽 🗸 🙋 http://192.168.0                                       | .3/                              |                         | 💌 🍫 🗶 Live Search                       | P -                                                        |
| Eile Edit View Favorites ]                                     | ools Help 👘 💎                    |                         |                                         |                                                            |
| i Links 🙋 Customize Links 🙋 Free                               | Hotmail 🙋 Windows 💖 Windows Mark | etplace 🙋 Windows Media | Microsoft Exchange - Outlook Web Access | ; ဂြို payentry.com 🎽                                      |
| CCI Low Loss Combin                                            | er 📃                             |                         | 🙆 • 🖻 • 👼 • 🖻                           | $P_{\text{Page}} \bullet \bigcirc T_{\text{Ools}} \bullet$ |
| COMMUNICATION<br>COMPONENTS INC<br>Extending Wireless Coverage | Low Loss Comb                    | biner                   |                                         |                                                            |
| Home                                                           | Frequency Configuratio           | n 🛻 🗕                   |                                         |                                                            |
| Configuration                                                  | Enter Frequency                  |                         |                                         |                                                            |
| Frequency                                                      | Enter frequency 1931.9 MHz to    | 1988.1 MHz then press   | s Tune                                  |                                                            |
| Network                                                        | MHz                              |                         |                                         |                                                            |
| Information                                                    |                                  |                         |                                         |                                                            |
| Technical Specifications                                       | Tune                             |                         |                                         |                                                            |
| Unit Details                                                   |                                  |                         |                                         |                                                            |
|                                                                |                                  |                         |                                         |                                                            |
|                                                                |                                  |                         |                                         |                                                            |
|                                                                |                                  |                         |                                         |                                                            |
|                                                                |                                  |                         |                                         |                                                            |
|                                                                |                                  |                         |                                         |                                                            |
|                                                                |                                  |                         |                                         |                                                            |
|                                                                |                                  |                         |                                         |                                                            |
|                                                                |                                  |                         |                                         |                                                            |
|                                                                |                                  |                         |                                         |                                                            |
|                                                                |                                  |                         | 😜 Internet                              | <b>a</b> 100% 🔹                                            |

Figure 5.16 - Browser Screen showing "Frequency Configuration" & "Enter Frequency" selection

# 5.7.1.1 "Enter Frequency" Tuning Process

Use the PC mouse to select the "frequency entry field" and enter the desired UMTS frequency (any frequency between 1931.9 MHZ and 1988.1 MHz in 100 kHz increments). Figure 5.17 highlights the "frequency entry field" and which has 1978.1 MHz entered (frequency that will actually be tuned to in the example shown).

| 🖉 CCI Low Loss Combiner - W                                                                              | 'indows Internet Explorer                                          |                    |                                         |                    |
|----------------------------------------------------------------------------------------------------|--------------------------------------------------------------------|--------------------|-----------------------------------------|--------------------|
| 🔆 💽 🗸 🖉 http://192.168.0                                                                                 | 0.3/                                                               |                    | 🖌 🍫 🗙 Live Search                       | P -                |
| Eile Edit View Favorites                                                                                 | Iools Help : 👘 -<br>e Hotmail 🔊 Windows 😻 Windows Marketple        | ce 🙋 Windows Media | Microsoft Exchange - Outlook Web Access | s 🏠 payentry.com 👌 |
| COMMUNICATION<br>COMPONENTS INC<br>Extending Wireless Coverage                                           | Low Loss Combin                                                    | er                 |                                         | Y Eage + W 1905 +  |
| Home<br>Configuration<br>Frequency<br>Network<br>Information<br>Technical Specifications<br>Unit Details | Frequency Configuration  Frequency Enter Frequency I978.1 MHz Tune | 8.1 MHz then pres  | s Tune                                  |                    |
| submit_freq.cgi                                                                                          |                                                                    |                    | 🛞 Internet                              | 🔍 100% 🔹           |

Figure 5.17 – Browser Screen indicating the field used to enter the desired Frequency

#### 5.7.1.1.1 Activities during "Enter Frequency" Tuning

After selecting the "Tune" button during "Enter Frequency Tuning," the following actions will occur. The display on the analyzer will begin to show a "detuning" action. At the same time the "Activity" LED on the LLC will flash. Similarly, the Ethernet port LED's will also be active at this time. The LED's noted can be found (for reference) on Figures 4.1 and 5.1

# 5.7.1.1.2 Continuing Activities during "Enter Frequency" Tuning

As the tuning process continues the display on the analyzer will begin to show tuning of each stage to the "Chosen" frequency. The "Activity" LED and Ethernet port LED will continue to flash.

# 5.7.1.1.3 Tuning Completion

Once the tuning process has completed the "Activity" and Ethernet port LED's will extinguish. The Analyzer will now show the response for the newly tuned frequency selection. The browser screen (see figure 5.18) on the PC will indicate that the filter is now tuned to 1950.1 MHz. *Note: This frequency differs from the 1978.1 MHz shown in the "Enter Frequency" paragraph above.* 

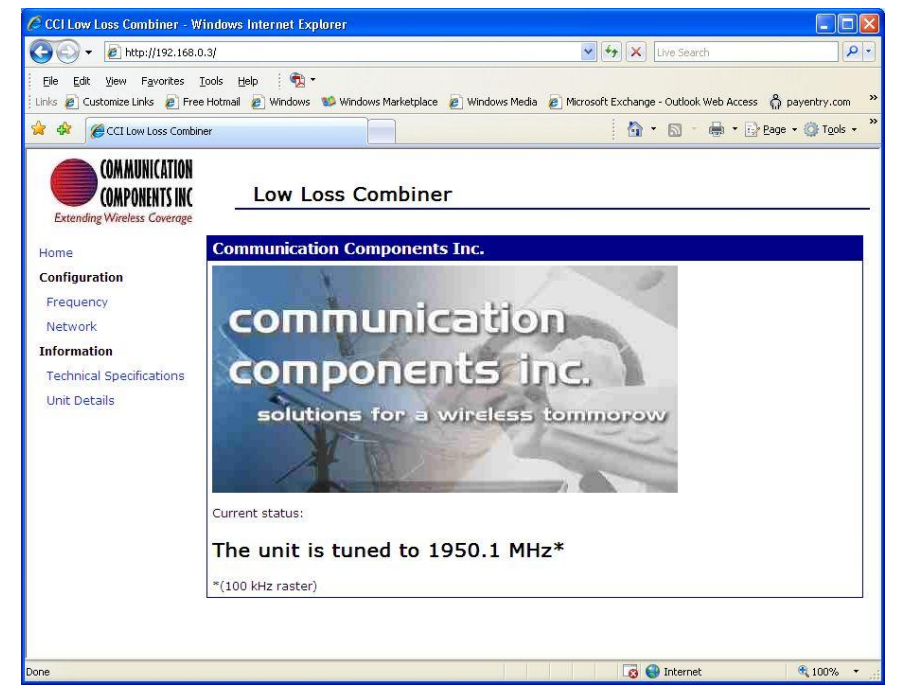

Figure 5.18 – Browser screen indicating completion of "Enter Frequency" tuning process

# 5.7.1.1.4 Analyzer response at Tuning Completion

The analyzer response for S21 (Transmitted Power) and S11 (Reflected Power) is shown as tuned to the UMTS frequency of 1935.1 MHz, in figure 5.19 for connection to the "3G (5 MHz)" (UMTS) port, and figure 5.20 for connection to the "2G" (GSM) port. *Note: This frequency differs from the 1978.1 MHz shown in the "Enter Frequency" or "Tuning Completion" paragraphs above.* 

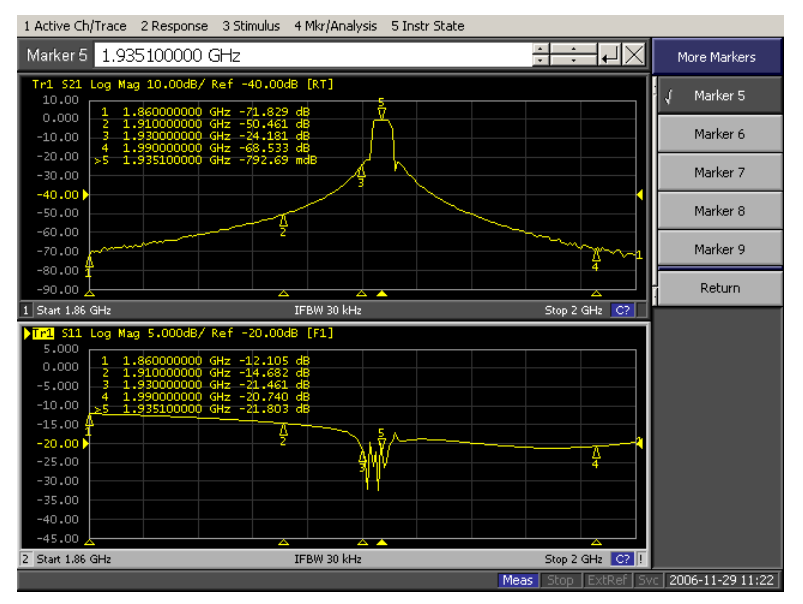

Figure 5.19 – Analyzer response when viewing the "3G (5 MHz)" (UMTS) port (UMTS frequency tuned to 1935.1 MHz)

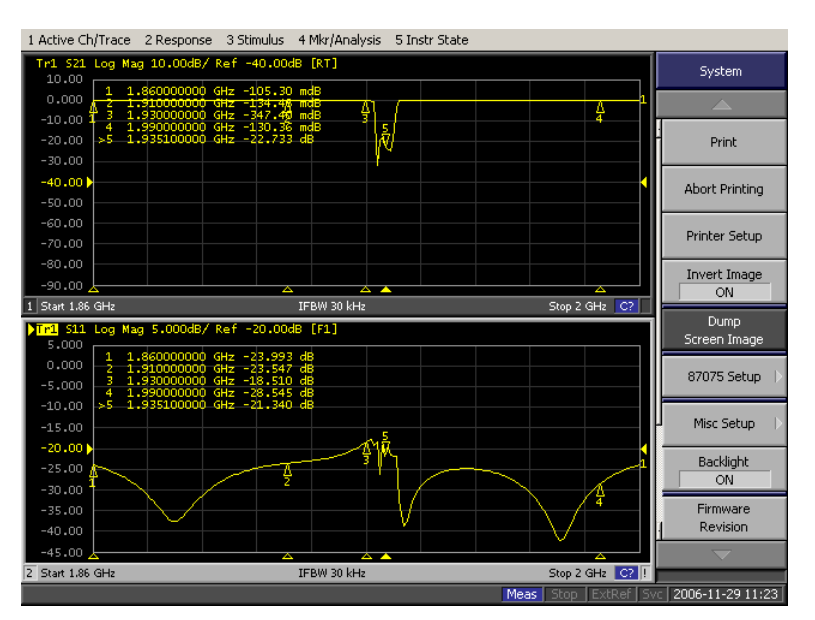

Figure 5.20 – Analyzer response when viewing the "2G" (GSM) port (UMTS frequency tuned to 1935.1 MHz)

#### 6 Maintenance

#### 6.1 Introduction

There is no requirement for periodic maintenance on an LLC.

# 6.2 Periodic Maintenance

Not applicable.

# 6.3 Test Equipment Required for Test

Equipment required for test includes a spectrum analyzer and any additional equipment such as cabling, attenuators, couplers, etc.

# 6.4 Performance Test

A performance test should be performed to insure that the LLC meets the specifications listed in Appendix A.

# 6.5 Field Replaceable Parts and Modules

Parts and modules within an RX-AIT solution that can be replaced by a qualified technician in the field include the Low Loss Combiner (LLC).

# 6.5.1 Low Loss Combiner (LLC) Replacement

To replace an LLC within an RX-AIT solution, perform the following steps:

- 1) Ensure that all RF sources are "Off."
- 2) Set the appropriate circuit breaker (associated with the RX-AIT in the affected sector) on the BTS to "Off."
- 3) Remove the Input and Output RF Cables from the LLC. Also remove the DC and RS232 or Ethernet (RJ45) cables from the LLC. Ensure that the cables are properly labeled for later reconnection.
- 4) Remove the hardware holding the LLC on the 19" rack.
- 5) Remove the LLC from the 19" rack.
- 6) Reverse the order of the procedure to install a new LLC.

# 7 Troubleshooting (Component Level)

#### 7.1 Introduction

This section will cover the troubleshooting of CCI LLC's which have LED Indicators, as well as RF measurements that can be performed.

#### 7.2 Troubleshooting

The troubleshooting covered herein contains details of the LED Status Indicators and/or the alarm contact pin combinations. In the event of a suspected failure please see section 7.3 "Return for Service Procedures."

#### 7.2.1 Low Loss Combiner (LLC) Troubleshooting

The following paragraphs describe the LED state, trigger conditions and corrective actions for failures of the LLC. The LLC Tuning Manual can also be found on CCI's website at <u>www.cciproducts.com</u>.

#### 7.2.1.1 "POWER ON" Not Illuminated

If the "POWER ON" (green) LED is illuminated, this indicates that the unit is powered (only required when "tuning" is being performed) and is operational. If the green LED is off, check the condition of DC input cable, the associated circuit breaker, and that the DC input cable is properly connected to the DC Input connector on the LLC.

#### 7.2.1.2 "Activity" Not Illuminated

The "Activity" LED (yellow) will only be illuminated during "tuning" of the LLC. If the LED is not illuminated, but the "POWER ON" LED is illuminated during tuning, check to insure the condition of the Ethernet Crossover cable and that it is indeed connected to the RJ45 (Control – Ethernet) port on the LLC, or check the condition of the RS232 cable and that it is connected to the RS232 (Control – RS232) port on the LLC.

#### 7.2.1.3 "ETHERNET ENABLED" Not Illuminated

The "ETHRNET ENABLED" Indicator (Green LED) will only be illuminated while the Ethernet cable is connected to the LLC and the LLC is powered. If the green LED is off but the Ethernet cable is connected while the LLC is powered, then check the other end of the Ethernet cable for a proper connection to an Ethernet adapter.

#### 7.2.1.4 "Tune Error" Illuminated

If the "Tune Error" (Red) LED is illuminated, this indicates that the LLC has failed to tune to a given frequency due to an internal problem. Attempt to retune the LLC. If multiple attempts fail, return the unit to CCI using the RMA process described in section 7.3 and Appendix C.

#### 7.2.1.5 Test

Troubleshooting of the Low Loss Combiner is performed by testing the LLC with a Network Analyzer. This testing validates the UMTS "Pass" frequencies, the GSM "Reject" frequencies, the Return Loss of the UMTS "Pass Band," and the Return Loss of the GSM "Pass Band." The values for these tests can be found in Table A-1 herein for the Low Loss Combiner.

# 7.3 Return for Service Procedures

#### 7.3.1 Obtaining an RMA

When equipment is damaged and must be returned to the factory be sure to fill out the website form or if no internet access is available then call the factory to obtain a material return authorization. Please note that an RMA # must be assigned before RX-AIT equipment can be returned to CCI. Please note that CCI's return policy and an RMA form can be found in Appendix C.

The following information is required to obtain an RMA:

- 1) Serial number of the unit in question. Serial number is found on the silver label next to the bar code.
- 2) Model number of the unit in question. Model number is also found on the silver label.
- 3) Name and phone number of a contact at your company.
- 4) Detailed description of the reason for return.
- 5) Date Code. Date Code is found either on the silver label as D/C, or on a separate label. Date code is required to determine warranty status. The standard warranty period extends to 1 year after the date shown on the date code label.

#### 7.3.2 Repacking for Shipment

Be sure to retain all of the packing material, in the event that any piece of equipment must be returned to the factory.

# A Appendix A Specifications

# A.1 1900 MHz Low Loss Combiner; P/N – LLC-1900-IN

# Table A-1 1900 MHz Low Loss Combiner (P/N – LLC-1900-IN) Specifications

| Description                                           | Typical Specifications                                                        |
|-------------------------------------------------------|-------------------------------------------------------------------------------|
| Electrical Specifications                             |                                                                               |
| BANDPASS TX ONLY Port                                 |                                                                               |
| Bandwidth                                             | Any 4 MHz within 1930 - 1990 MHz                                              |
| Channel Positioning                                   | 100 kHz steps                                                                 |
| Insertion Loss                                        | 0.7 dB typ. / 1 dB max.                                                       |
| Insertion Loss Variation                              | 0.3 dB max.                                                                   |
| Group Delay Variation                                 | 50 ns typ., 70 ns max. (across 4 MHz)                                         |
| Attenuation in the Bandstop band                      | 15 dB min                                                                     |
| Return Loss all port                                  | 18 dB min.                                                                    |
| BANDSTOP TX/RX Port                                   |                                                                               |
| Bandwidth                                             | 1850-1990 MHz except 6 MHz for Bandpass Channel + Guardband                   |
| Insertion Loss                                        | 0.15 dB tvp. / 1 dB max.                                                      |
| Insertion Loss Variation                              | 0.3 dB max.                                                                   |
| Group Delay Variation                                 | 50 ns typ 70 ns max (across 4 MHz)                                            |
| Attenuation in the Bandnass band                      | 15 dB min                                                                     |
| Return Loss all port                                  | 18 dB min                                                                     |
| Isolation                                             |                                                                               |
| Bandston port to Bandpass port (Bandpass Frequencies) | 20 dB min / 27 dB twn                                                         |
| Bandbace port to Bandpass port (Bandpass Frequencies) | 20 dB min. / 27 dB typ.                                                       |
| General Characteristics                               | 30 dB min. / 43 dB typ.                                                       |
| Guard Band                                            |                                                                               |
| GSM/UMTS Combining                                    | 500 kHz each side of Bandpass required                                        |
| UMTS/UMTS Combining                                   | "0" Guard Band Required                                                       |
| UMTS/LTE Combining                                    | "0" Guard Band Required for 5 MHz or greater LTE                              |
| CDMA/LTE combining                                    | "0" Guard Band Required for 5 MHz or greater LTE                              |
| Power Handling                                        | 500 W / 2000 W PEP                                                            |
| IMD                                                   | <-110 dBm (-153 dBc) typical (2 x +43 dBm tones)                              |
| DC Pass Current/AISG Pass (BS port to ANT port)       | 3A/AISG signal (2.176 MHz) per AISG 2.0                                       |
| Reconfiguring the combiner                            |                                                                               |
| Mechanism                                             | Stepper Motor                                                                 |
| Control                                               | Any web enabled computing device with a 10/100 or greater RJ-45 Ethernet Port |
| DC Supply                                             | · ···) ···· · ························                                        |
| Current                                               | 2 A at +24 V                                                                  |
| Voltage                                               | + 18 to + 76 V                                                                |
| Mechanical                                            |                                                                               |
| RF Ports                                              | 3 x 7/16 DIN-female                                                           |
| Control Port                                          | 1 x RS232 / 1 x RJ45 Ethernet                                                 |
| DC Input                                              | 1 x Molex "Mini-Fit Jr." (2 Pin – male165" Pitch)                             |
| Alarm Output                                          | 1 x Molex "Mini-Fit Jr." (6 Pin – male, .165" Pitch)                          |
| Weight                                                | 21 Lbs. (9.53 kg)                                                             |
| Size (Includes Connectors and Handles)                | 1 75 x 19 x 17 5 in (44 45 x 482 6 x 444 5 mm)                                |
| Indicators                                            |                                                                               |
| Power                                                 | Green LED (±18 VDC to ±76 VDC present)                                        |
| Busy                                                  | Yellow LED (illuminates during tuning or initial power up)                    |
| Non Critical Alarm                                    | Red LED (illuminates if a power supply module fails )                         |
| Critical Alarm                                        | Red LED (illuminate if LLC fails to tune)                                     |
| Environmental                                         |                                                                               |
| Operating Temperature:                                | 0°C to +55°C, Indoor                                                          |
| MTBF                                                  | >5000Khrs                                                                     |

# B Appendix B Valid UARFCN Channel Numbers for 1900 MHz

# B.1 Valid UARFCN Channel Numbers for 1900 MHz

|        |         | DL     | UL      | UL     | UARFCN Fdl | UARFCN Ful |
|--------|---------|--------|---------|--------|------------|------------|
| Block  | DL MHz  | UARFCN | MHz     | UARFCN | offset     | offset     |
| PCS A3 | 1932.50 | 412    | 1852.50 | 12     | 1850.1     | 1850.1     |
| PCS A4 | 1937.50 | 437    | 1857.50 | 37     | 1850.1     | 1850.1     |
| PCS A5 | 1942.50 | 462    | 1862.50 | 62     | 1850.1     | 1850.1     |
| PCS D  | 1947.50 | 487    | 1867.50 | 87     | 1850.1     | 1850.1     |
| PCS B3 | 1952.50 | 512    | 1872.50 | 112    | 1850.1     | 1850.1     |
| PCS B4 | 1957.50 | 537    | 1877.50 | 137    | 1850.1     | 1850.1     |
| PCS B5 | 1962.50 | 562    | 1882.50 | 162    | 1850.1     | 1850.1     |
| PCS E  | 1967.50 | 587    | 1887.50 | 187    | 1850.1     | 1850.1     |
| PCS F  | 1972.50 | 612    | 1892.50 | 212    | 1850.1     | 1850.1     |
| PCS C3 | 1977.50 | 637    | 1897.50 | 237    | 1850.1     | 1850.1     |
| PCS C4 | 1982.50 | 662    | 1902.50 | 262    | 1850.1     | 1850.1     |
| PCS C5 | 1987.50 | 687    | 1907.50 | 287    | 1850.1     | 1850.1     |
|        |         |        |         |        |            |            |
|        | 1932.40 | 9662   | 1852.40 | 9262   | 0          | 0          |
|        | 1932.60 | 9663   | 1852.60 | 9263   | 0          | 0          |
|        | 1932.80 | 9664   | 1852.80 | 9264   | 0          | 0          |
|        | 1933.00 | 9665   | 1853.00 | 9265   | 0          | 0          |
|        | 1933.20 | 9666   | 1853.20 | 9266   | 0          | 0          |
|        | 1933.40 | 9667   | 1853.40 | 9267   | 0          | 0          |
|        | 1933.60 | 9668   | 1853.60 | 9268   | 0          | 0          |
|        | 1933.80 | 9669   | 1853.80 | 9269   | 0          | 0          |
|        | 1934.00 | 9670   | 1854.00 | 9270   | 0          | 0          |
|        | 1934.20 | 9671   | 1854.20 | 9271   | 0          | 0          |
|        | 1934.40 | 9672   | 1854.40 | 9272   | 0          | 0          |
|        | 1934.60 | 9673   | 1854.60 | 9273   | 0          | 0          |
|        | 1934.80 | 9674   | 1854.80 | 9274   | 0          | 0          |
|        | 1935.00 | 9675   | 1855.00 | 9275   | 0          | 0          |
|        | 1935.20 | 9676   | 1855.20 | 9276   | 0          | 0          |
|        | 1935.40 | 9677   | 1855.40 | 9277   | 0          | 0          |
|        | 1935.60 | 9678   | 1855.60 | 9278   | 0          | 0          |
|        | 1935.80 | 9679   | 1855.80 | 9279   | 0          | 0          |
|        | 1936.00 | 9680   | 1856.00 | 9280   | 0          | 0          |
|        | 1936.20 | 9681   | 1856.20 | 9281   | 0          | 0          |
|        | 1936.40 | 9682   | 1856.40 | 9282   | 0          | 0          |
|        | 1936.60 | 9683   | 1856.60 | 9283   | 0          | 0          |
|        | 1936.80 | 9684   | 1856.80 | 9284   | 0          | 0          |
|        | 1937.00 | 9685   | 1857.00 | 9285   | 0          | 0          |
|        | 1937.20 | 9686   | 1857.20 | 9286   | 0          | 0          |
|        | 1937.40 | 9687   | 1857.40 | 9287   | 0          | 0          |
|        | 1937.60 | 9688   | 1857.60 | 9288   | 0          | 0          |
|        | 1937.80 | 9689   | 1857.80 | 9289   | 0          | 0          |

Table B-1 Valid UARFCN Channel Numbers for 1900 MHz

| Block | DL MHz  | DL<br>UARFCN | UL<br>MHz | UL<br>UARFCN | UARFCN FdI<br>offset | UARFCN Ful<br>offset |
|-------|---------|--------------|-----------|--------------|----------------------|----------------------|
|       | 1938.00 | 9690         | 1858.00   | 9290         | 0                    | 0                    |
|       | 1938.20 | 9691         | 1858.20   | 9291         | 0                    | 0                    |
|       | 1938.40 | 9692         | 1858.40   | 9292         | 0                    | 0                    |
|       | 1938.60 | 9693         | 1858.60   | 9293         | 0                    | 0                    |
|       | 1938.80 | 9694         | 1858.80   | 9294         | 0                    | 0                    |
|       | 1939.00 | 9695         | 1859.00   | 9295         | 0                    | 0                    |
|       | 1939.20 | 9696         | 1859.20   | 9296         | 0                    | 0                    |
|       | 1939.40 | 9697         | 1859.40   | 9297         | 0                    | 0                    |
|       | 1939.60 | 9698         | 1859.60   | 9298         | 0                    | 0                    |
|       | 1939.80 | 9699         | 1859.80   | 9299         | 0                    | 0                    |
|       | 1940.00 | 9700         | 1860.00   | 9300         | 0                    | 0                    |
|       | 1940.20 | 9701         | 1860.20   | 9301         | 0                    | 0                    |
|       | 1940.40 | 9702         | 1860.40   | 9302         | 0                    | 0                    |
|       | 1940.60 | 9703         | 1860.60   | 9303         | 0                    | 0                    |
|       | 1940.80 | 9704         | 1860.80   | 9304         | 0                    | 0                    |
|       | 1941.00 | 9705         | 1861.00   | 9305         | 0                    | 0                    |
|       | 1941.20 | 9706         | 1861.20   | 9306         | 0                    | 0                    |
|       | 1941.40 | 9707         | 1861.40   | 9307         | 0                    | 0                    |
|       | 1941.60 | 9708         | 1861.60   | 9308         | 0                    | 0                    |
|       | 1941.80 | 9709         | 1861.80   | 9309         | 0                    | 0                    |
|       | 1942.00 | 9710         | 1862.00   | 9310         | 0                    | 0                    |
|       | 1942.20 | 9711         | 1862.20   | 9311         | 0                    | 0                    |
|       | 1942.40 | 9712         | 1862.40   | 9312         | 0                    | 0                    |
|       | 1942.60 | 9713         | 1862.60   | 9313         | 0                    | 0                    |
|       | 1942.80 | 9714         | 1862.80   | 9314         | 0                    | 0                    |
|       | 1943.00 | 9715         | 1863.00   | 9315         | 0                    | 0                    |
|       | 1943.20 | 9716         | 1863.20   | 9316         | 0                    | 0                    |
|       | 1943.40 | 9717         | 1863.40   | 9317         | 0                    | 0                    |
|       | 1943.60 | 9718         | 1863.60   | 9318         | 0                    | 0                    |
|       | 1943.80 | 9719         | 1863.80   | 9319         | 0                    | 0                    |
|       | 1944.00 | 9720         | 1864.00   | 9320         | 0                    | 0                    |
|       | 1944.20 | 9721         | 1864.20   | 9321         | 0                    | 0                    |
|       | 1944.40 | 9722         | 1864.40   | 9322         | 0                    | 0                    |
|       | 1944.60 | 9723         | 1864.60   | 9323         | 0                    | 0                    |
|       | 1944.80 | 9724         | 1864.80   | 9324         | 0                    | 0                    |
|       | 1945.00 | 9725         | 1865.00   | 9325         | 0                    | 0                    |
|       | 1945.20 | 9726         | 1865.20   | 9326         | 0                    | 0                    |
|       | 1945.40 | 9727         | 1865.40   | 9327         | 0                    | 0                    |
|       | 1945.60 | 9728         | 1865.60   | 9328         | 0                    | 0                    |
|       | 1945.80 | 9729         | 1865.80   | 9329         | 0                    | 0                    |
|       | 1946.00 | 9730         | 1866.00   | 9330         | 0                    | 0                    |
|       | 1946.20 | 9731         | 1866.20   | 9331         | 0                    | 0                    |
|       | 1946.40 | 9732         | 1866.40   | 9332         | 0                    | 0                    |
|       | 1946.60 | 9733         | 1866.60   | 9333         | 0                    | 0                    |
|       | 1946.80 | 9734         | 1866.80   | 9334         | 0                    | 0                    |
| ļ     | 1947.00 | 9735         | 1867.00   | 9335         | 0                    | 0                    |
|       | 1947.20 | 9736         | 1867.20   | 9336         | 0                    | 0                    |

| Block | DL MHz  | DL<br>UARFCN | UL<br>MHz | UL<br>UARFCN | UARFCN FdI<br>offset | UARFCN Ful<br>offset |
|-------|---------|--------------|-----------|--------------|----------------------|----------------------|
|       | 1947.40 | 9737         | 1867.40   | 9337         | 0                    | 0                    |
|       | 1947.60 | 9738         | 1867.60   | 9338         | 0                    | 0                    |
|       | 1947.80 | 9739         | 1867.80   | 9339         | 0                    | 0                    |
|       | 1948.00 | 9740         | 1868.00   | 9340         | 0                    | 0                    |
|       | 1948.20 | 9741         | 1868.20   | 9341         | 0                    | 0                    |
|       | 1948.40 | 9742         | 1868.40   | 9342         | 0                    | 0                    |
|       | 1948.60 | 9743         | 1868.60   | 9343         | 0                    | 0                    |
|       | 1948.80 | 9744         | 1868.80   | 9344         | 0                    | 0                    |
|       | 1949.00 | 9745         | 1869.00   | 9345         | 0                    | 0                    |
|       | 1949.20 | 9746         | 1869.20   | 9346         | 0                    | 0                    |
|       | 1949.40 | 9747         | 1869.40   | 9347         | 0                    | 0                    |
|       | 1949.60 | 9748         | 1869.60   | 9348         | 0                    | 0                    |
|       | 1949.80 | 9749         | 1869.80   | 9349         | 0                    | 0                    |
|       | 1950.00 | 9750         | 1870.00   | 9350         | 0                    | 0                    |
|       | 1950.20 | 9751         | 1870.20   | 9351         | 0                    | 0                    |
|       | 1950.40 | 9752         | 1870.40   | 9352         | 0                    | 0                    |
|       | 1950.60 | 9753         | 1870.60   | 9353         | 0                    | 0                    |
|       | 1950.80 | 9754         | 1870.80   | 9354         | 0                    | 0                    |
|       | 1951.00 | 9755         | 1871.00   | 9355         | 0                    | 0                    |
|       | 1951.20 | 9756         | 1871.20   | 9356         | 0                    | 0                    |
|       | 1951.40 | 9757         | 1871.40   | 9357         | 0                    | 0                    |
|       | 1951.60 | 9758         | 1871.60   | 9358         | 0                    | 0                    |
|       | 1951.80 | 9759         | 1871.80   | 9359         | 0                    | 0                    |
|       | 1952.00 | 9760         | 1872.00   | 9360         | 0                    | 0                    |
|       | 1952.20 | 9761         | 1872.20   | 9361         | 0                    | 0                    |
|       | 1952.40 | 9762         | 1872.40   | 9362         | 0                    | 0                    |
|       | 1952.60 | 9763         | 1872.60   | 9363         | 0                    | 0                    |
|       | 1952.80 | 9764         | 1872.80   | 9364         | 0                    | 0                    |
|       | 1953.00 | 9765         | 1873.00   | 9365         | 0                    | 0                    |
|       | 1953.20 | 9766         | 1873.20   | 9366         | 0                    | 0                    |
|       | 1953.40 | 9767         | 1873.40   | 9367         | 0                    | 0                    |
|       | 1953.60 | 9768         | 1873.60   | 9368         | 0                    | 0                    |
|       | 1953.80 | 9769         | 1873.80   | 9369         | 0                    | 0                    |
|       | 1954.00 | 9770         | 1874.00   | 9370         | 0                    | 0                    |
|       | 1954.20 | 9771         | 1874.20   | 9371         | 0                    | 0                    |
|       | 1954.40 | 9772         | 1874.40   | 9372         | 0                    | 0                    |
|       | 1954.60 | 9773         | 1874.60   | 9373         | 0                    | 0                    |
|       | 1954.80 | 9774         | 1874.80   | 9374         | 0                    | 0                    |
|       | 1955.00 | 9775         | 1875.00   | 9375         | 0                    | 0                    |
|       | 1955.20 | 9776         | 1875.20   | 9376         | 0                    | 0                    |
|       | 1955.40 | 9777         | 1875.40   | 9377         | 0                    | 0                    |
|       | 1955.60 | 9778         | 1875.60   | 9378         | 0                    | 0                    |
|       | 1955.80 | 9779         | 1875.80   | 9379         | 0                    | 0                    |
|       | 1956.00 | 9780         | 1876.00   | 9380         | 0                    | 0                    |
|       | 1956.20 | 9/81         | 18/6.20   | 9381         | 0                    | 0                    |
|       | 1956.40 | 9782         | 1876.40   | 9382         | 0                    | 0                    |
|       | 1956.60 | 9783         | 1876.60   | 9383         | 0                    | 0                    |

| Block | DL MHz  | DL<br>UARFCN | UL<br>MHz | UL<br>UARFCN | UARFCN FdI<br>offset | UARFCN Ful<br>offset |
|-------|---------|--------------|-----------|--------------|----------------------|----------------------|
|       | 1956.80 | 9784         | 1876.80   | 9384         | 0                    | 0                    |
|       | 1957.00 | 9785         | 1877.00   | 9385         | 0                    | 0                    |
|       | 1957.20 | 9786         | 1877.20   | 9386         | 0                    | 0                    |
|       | 1957.40 | 9787         | 1877.40   | 9387         | 0                    | 0                    |
|       | 1957.60 | 9788         | 1877.60   | 9388         | 0                    | 0                    |
|       | 1957.80 | 9789         | 1877.80   | 9389         | 0                    | 0                    |
|       | 1958.00 | 9790         | 1878.00   | 9390         | 0                    | 0                    |
|       | 1958.20 | 9791         | 1878.20   | 9391         | 0                    | 0                    |
|       | 1958.40 | 9792         | 1878.40   | 9392         | 0                    | 0                    |
|       | 1958.60 | 9793         | 1878.60   | 9393         | 0                    | 0                    |
|       | 1958.80 | 9794         | 1878.80   | 9394         | 0                    | 0                    |
|       | 1959.00 | 9795         | 1879.00   | 9395         | 0                    | 0                    |
|       | 1959.20 | 9796         | 1879.20   | 9396         | 0                    | 0                    |
|       | 1959.40 | 9797         | 1879.40   | 9397         | 0                    | 0                    |
|       | 1959.60 | 9798         | 1879.60   | 9398         | 0                    | 0                    |
|       | 1959.80 | 9799         | 1879.80   | 9399         | 0                    | 0                    |
|       | 1960.00 | 9800         | 1880.00   | 9400         | 0                    | 0                    |
|       | 1960.20 | 9801         | 1880.20   | 9401         | 0                    | 0                    |
|       | 1960.40 | 9802         | 1880.40   | 9402         | 0                    | 0                    |
|       | 1960.60 | 9803         | 1880.60   | 9403         | 0                    | 0                    |
|       | 1960.80 | 9804         | 1880.80   | 9404         | 0                    | 0                    |
|       | 1961.00 | 9805         | 1881.00   | 9405         | 0                    | 0                    |
|       | 1961.20 | 9806         | 1881.20   | 9406         | 0                    | 0                    |
|       | 1961.40 | 9807         | 1881.40   | 9407         | 0                    | 0                    |
|       | 1961.60 | 9808         | 1881.60   | 9408         | 0                    | 0                    |
|       | 1961.80 | 9809         | 1881.80   | 9409         | 0                    | 0                    |
|       | 1962.00 | 9810         | 1882.00   | 9410         | 0                    | 0                    |
|       | 1962.20 | 9811         | 1882.20   | 9411         | 0                    | 0                    |
|       | 1962.40 | 9812         | 1882.40   | 9412         | 0                    | 0                    |
|       | 1962.60 | 9813         | 1882.60   | 9413         | 0                    | 0                    |
|       | 1962.80 | 9814         | 1882.80   | 9414         | 0                    | 0                    |
|       | 1963.00 | 9815         | 1883.00   | 9415         | 0                    | 0                    |
|       | 1963.20 | 9816         | 1883.20   | 9416         | 0                    | 0                    |
|       | 1963.40 | 9817         | 1883.40   | 9417         | 0                    | 0                    |
|       | 1963.60 | 9818         | 1883.60   | 9418         | 0                    | 0                    |
|       | 1963.80 | 9819         | 1883.80   | 9419         | 0                    | 0                    |
|       | 1964.00 | 9820         | 1884.00   | 9420         | 0                    | 0                    |
|       | 1964.20 | 9821         | 1884.20   | 9421         | 0                    | 0                    |
|       | 1964.40 | 9822         | 1884.40   | 9422         | 0                    | 0                    |
|       | 1964.60 | 9823         | 1884.60   | 9423         | 0                    | 0                    |
|       | 1964.80 | 9824         | 1884.80   | 9424         | 0                    | 0                    |
|       | 1965.00 | 9825         | 1885.00   | 9425         | 0                    | 0                    |
|       | 1965.20 | 9826         | 1885.20   | 9426         | 0                    | 0                    |
|       | 1965.40 | 9827         | 1885.40   | 9427         | 0                    | 0                    |
|       | 1965.60 | 9828         | 1885.60   | 9428         | 0                    | 0                    |
| ļ     | 1965.80 | 9829         | 1885.80   | 9429         | 0                    | 0                    |
|       | 1966.00 | 9830         | 1886.00   | 9430         | 0                    | 0                    |

| Block | DL MHz  | DL<br>UARFCN | UL<br>MHz | UL<br>UARFCN | UARFCN FdI<br>offset | UARFCN Ful<br>offset |
|-------|---------|--------------|-----------|--------------|----------------------|----------------------|
|       | 1966.20 | 9831         | 1886.20   | 9431         | 0                    | 0                    |
|       | 1966.40 | 9832         | 1886.40   | 9432         | 0                    | 0                    |
|       | 1966.60 | 9833         | 1886.60   | 9433         | 0                    | 0                    |
|       | 1966.80 | 9834         | 1886.80   | 9434         | 0                    | 0                    |
|       | 1967.00 | 9835         | 1887.00   | 9435         | 0                    | 0                    |
|       | 1967.20 | 9836         | 1887.20   | 9436         | 0                    | 0                    |
|       | 1967.40 | 9837         | 1887.40   | 9437         | 0                    | 0                    |
|       | 1967.60 | 9838         | 1887.60   | 9438         | 0                    | 0                    |
|       | 1967.80 | 9839         | 1887.80   | 9439         | 0                    | 0                    |
|       | 1968.00 | 9840         | 1888.00   | 9440         | 0                    | 0                    |
|       | 1968.20 | 9841         | 1888.20   | 9441         | 0                    | 0                    |
|       | 1968.40 | 9842         | 1888.40   | 9442         | 0                    | 0                    |
|       | 1968.60 | 9843         | 1888.60   | 9443         | 0                    | 0                    |
|       | 1968.80 | 9844         | 1888.80   | 9444         | 0                    | 0                    |
|       | 1969.00 | 9845         | 1889.00   | 9445         | 0                    | 0                    |
|       | 1969.20 | 9846         | 1889.20   | 9446         | 0                    | 0                    |
|       | 1969.40 | 9847         | 1889.40   | 9447         | 0                    | 0                    |
|       | 1969.60 | 9848         | 1889.60   | 9448         | 0                    | 0                    |
|       | 1969.80 | 9849         | 1889.80   | 9449         | 0                    | 0                    |
|       | 1970.00 | 9850         | 1890.00   | 9450         | 0                    | 0                    |
|       | 1970.20 | 9851         | 1890.20   | 9451         | 0                    | 0                    |
|       | 1970.40 | 9852         | 1890.40   | 9452         | 0                    | 0                    |
|       | 1970.60 | 9853         | 1890.60   | 9453         | 0                    | 0                    |
|       | 1970.80 | 9854         | 1890.80   | 9454         | 0                    | 0                    |
|       | 1971.00 | 9855         | 1891.00   | 9455         | 0                    | 0                    |
|       | 1971.20 | 9856         | 1891.20   | 9456         | 0                    | 0                    |
|       | 1971.40 | 9857         | 1891.40   | 9457         | 0                    | 0                    |
|       | 1971.60 | 9858         | 1891.60   | 9458         | 0                    | 0                    |
|       | 1971.80 | 9859         | 1891.80   | 9459         | 0                    | 0                    |
|       | 1972.00 | 9860         | 1892.00   | 9460         | 0                    | 0                    |
|       | 1972.20 | 9861         | 1892.20   | 9461         | 0                    | 0                    |
|       | 1972.40 | 9862         | 1892.40   | 9462         | 0                    | 0                    |
|       | 1972.60 | 9863         | 1892.60   | 9463         | 0                    | 0                    |
|       | 1972.80 | 9864         | 1892.80   | 9464         | 0                    | 0                    |
|       | 1973.00 | 9865         | 1893.00   | 9465         | 0                    | 0                    |
|       | 1973.20 | 9866         | 1893.20   | 9466         | 0                    | 0                    |
|       | 1973.40 | 9867         | 1893.40   | 9467         | 0                    | 0                    |
|       | 1973.60 | 9868         | 1893.60   | 9468         | 0                    | 0                    |
|       | 1973.80 | 9869         | 1893.80   | 9469         | 0                    | 0                    |
|       | 1974.00 | 9870         | 1894.00   | 9470         | 0                    | 0                    |
|       | 1974.20 | 9871         | 1894.20   | 9471         | 0                    | 0                    |
|       | 1974.40 | 9872         | 1894.40   | 9472         | 0                    | 0                    |
|       | 1974.60 | 9873         | 1894.60   | 9473         | 0                    | 0                    |
|       | 1974.80 | 9874         | 1894.80   | 9474         | 0                    | 0                    |
|       | 1975.00 | 9875         | 1895.00   | 9475         | 0                    | 0                    |
|       | 1975.20 | 9876         | 1895.20   | 9476         | 0                    | 0                    |
|       | 1975.40 | 9877         | 1895.40   | 9477         | 0                    | 0                    |

| Block | DL MHz  | DL<br>UARFCN | UL<br>MHz | UL<br>UARFCN | UARFCN FdI<br>offset | UARFCN Ful<br>offset |
|-------|---------|--------------|-----------|--------------|----------------------|----------------------|
|       | 1975.60 | 9878         | 1895.60   | 9478         | 0                    | 0                    |
|       | 1975.80 | 9879         | 1895.80   | 9479         | 0                    | 0                    |
|       | 1976.00 | 9880         | 1896.00   | 9480         | 0                    | 0                    |
|       | 1976.20 | 9881         | 1896.20   | 9481         | 0                    | 0                    |
|       | 1976.40 | 9882         | 1896.40   | 9482         | 0                    | 0                    |
|       | 1976.60 | 9883         | 1896.60   | 9483         | 0                    | 0                    |
|       | 1976.80 | 9884         | 1896.80   | 9484         | 0                    | 0                    |
|       | 1977.00 | 9885         | 1897.00   | 9485         | 0                    | 0                    |
|       | 1977.20 | 9886         | 1897.20   | 9486         | 0                    | 0                    |
|       | 1977.40 | 9887         | 1897.40   | 9487         | 0                    | 0                    |
|       | 1977.60 | 9888         | 1897.60   | 9488         | 0                    | 0                    |
|       | 1977.80 | 9889         | 1897.80   | 9489         | 0                    | 0                    |
|       | 1978.00 | 9890         | 1898.00   | 9490         | 0                    | 0                    |
|       | 1978.20 | 9891         | 1898.20   | 9491         | 0                    | 0                    |
|       | 1978.40 | 9892         | 1898.40   | 9492         | 0                    | 0                    |
|       | 1978.60 | 9893         | 1898.60   | 9493         | 0                    | 0                    |
|       | 1978.80 | 9894         | 1898.80   | 9494         | 0                    | 0                    |
|       | 1979.00 | 9895         | 1899.00   | 9495         | 0                    | 0                    |
|       | 1979.20 | 9896         | 1899.20   | 9496         | 0                    | 0                    |
|       | 1979.40 | 9897         | 1899.40   | 9497         | 0                    | 0                    |
|       | 1979.60 | 9898         | 1899.60   | 9498         | 0                    | 0                    |
|       | 1979.80 | 9899         | 1899.80   | 9499         | 0                    | 0                    |
|       | 1980.00 | 9900         | 1900.00   | 9500         | 0                    | 0                    |
|       | 1980.20 | 9901         | 1900.20   | 9501         | 0                    | 0                    |
|       | 1980.40 | 9902         | 1900.40   | 9502         | 0                    | 0                    |
|       | 1980.60 | 9903         | 1900.60   | 9503         | 0                    | 0                    |
|       | 1980.80 | 9904         | 1900.80   | 9504         | 0                    | 0                    |
|       | 1981.00 | 9905         | 1901.00   | 9505         | 0                    | 0                    |
|       | 1981.20 | 9906         | 1901.20   | 9506         | 0                    | 0                    |
|       | 1981.40 | 9907         | 1901.40   | 9507         | 0                    | 0                    |
|       | 1981.60 | 9908         | 1901.60   | 9508         | 0                    | 0                    |
|       | 1981.80 | 9909         | 1901.80   | 9509         | 0                    | 0                    |
|       | 1982.00 | 9910         | 1902.00   | 9510         | 0                    | 0                    |
|       | 1982.20 | 9911         | 1902.20   | 9511         | 0                    | 0                    |
|       | 1982.40 | 9912         | 1902.40   | 9512         | 0                    | 0                    |
|       | 1982.60 | 9913         | 1902.60   | 9513         | 0                    | 0                    |
|       | 1982.80 | 9914         | 1902.80   | 9514         | 0                    | 0                    |
|       | 1983.00 | 9915         | 1903.00   | 9515         | 0                    | 0                    |
|       | 1983.20 | 9916         | 1903.20   | 9516         | 0                    | 0                    |
|       | 1983.40 | 9917         | 1903.40   | 9517         | 0                    | 0                    |
|       | 1983.60 | 9918         | 1903.60   | 9518         | 0                    | 0                    |
|       | 1983.80 | 9919         | 1903.80   | 9519         | 0                    | 0                    |
|       | 1984.00 | 9920         | 1904.00   | 9520         | 0                    | 0                    |
|       | 1984.20 | 9921         | 1904.20   | 9521         | 0                    | 0                    |
|       | 1984.40 | 9922         | 1904.40   | 9522         | 0                    | 0                    |
|       | 1984.60 | 9923         | 1904.60   | 9523         | 0                    | 0                    |
|       | 1984.80 | 9924         | 1904.80   | 9524         | 0                    | 0                    |

| Block | DL MHz  | DL<br>UARFCN | UL<br>MHz | UL<br>UARFCN | UARFCN FdI<br>offset | UARFCN Ful<br>offset |
|-------|---------|--------------|-----------|--------------|----------------------|----------------------|
|       | 1985.00 | 9925         | 1905.00   | 9525         | 0                    | 0                    |
|       | 1985.20 | 9926         | 1905.20   | 9526         | 0                    | 0                    |
|       | 1985.40 | 9927         | 1905.40   | 9527         | 0                    | 0                    |
|       | 1985.60 | 9928         | 1905.60   | 9528         | 0                    | 0                    |
|       | 1985.80 | 9929         | 1905.80   | 9529         | 0                    | 0                    |
|       | 1986.00 | 9930         | 1906.00   | 9530         | 0                    | 0                    |
|       | 1986.20 | 9931         | 1906.20   | 9531         | 0                    | 0                    |
|       | 1986.40 | 9932         | 1906.40   | 9532         | 0                    | 0                    |
|       | 1986.60 | 9933         | 1906.60   | 9533         | 0                    | 0                    |
|       | 1986.80 | 9934         | 1906.80   | 9534         | 0                    | 0                    |
|       | 1987.00 | 9935         | 1907.00   | 9535         | 0                    | 0                    |
|       | 1987.20 | 9936         | 1907.20   | 9536         | 0                    | 0                    |
|       | 1987.40 | 9937         | 1907.40   | 9537         | 0                    | 0                    |
|       | 1987.60 | 9938         | 1907.60   | 9538         | 0                    | 0                    |

# B.2 Preferred CDMA Channels (Frequency Assignments) for Band Class 1 (1900 MHz), Band Subclass 1

|            |         |          | Delta from |         |          |  |
|------------|---------|----------|------------|---------|----------|--|
| <b>_</b> . |         |          | Previous   |         |          |  |
| Band       |         |          |            | UL      |          |  |
| Name       | 1021.25 |          | (IVIFIZ)   | 1951 25 |          |  |
| A          | 1931.20 | 20<br>50 | -          | 1001.20 | 20<br>50 |  |
| A          | 1932.30 | 50<br>75 | 1.20       | 1002.00 | 30<br>75 |  |
| A          | 1933.75 | 100      | 1.20       | 1003.70 | 100      |  |
| A          | 1935.00 | 100      | 1.25       | 1855.00 | 100      |  |
| A          | 1936.25 | 125      | 1.25       | 1856.25 | 125      |  |
| A          | 1937.50 | 150      | 1.25       | 1857.50 | 150      |  |
| A          | 1938.75 | 1/5      | 1.25       | 1858.75 | 1/5      |  |
| A          | 1940.00 | 200      | 1.25       | 1860.00 | 200      |  |
| A          | 1941.25 | 225      | 1.25       | 1861.25 | 225      |  |
| A          | 1942.50 | 250      | 1.25       | 1862.50 | 250      |  |
| A          | 1943.75 | 275      | 1.25       | 1863.75 | 275      |  |
| D          | 1946.25 | 325      | -          | 1866.25 | 325      |  |
| D          | 1947.50 | 350      | 1.25       | 1867.50 | 350      |  |
| D          | 1948.75 | 375      | 1.25       | 1868.75 | 375      |  |
| В          | 1951.25 | 425      | -          | 1871.25 | 425      |  |
| В          | 1952.50 | 450      | 1.25       | 1872.50 | 450      |  |
| В          | 1953.75 | 475      | 1.25       | 1873.75 | 475      |  |
| В          | 1955.00 | 500      | 1.25       | 1875.00 | 500      |  |
| В          | 1956.25 | 525      | 1.25       | 1876.25 | 525      |  |
| В          | 1957.50 | 550      | 1.25       | 1877.50 | 550      |  |
| В          | 1958.75 | 575      | 1.25       | 1878.75 | 575      |  |
| В          | 1960.00 | 600      | 1.25       | 1880.00 | 600      |  |
| В          | 1961.25 | 625      | 1.25       | 1881.25 | 625      |  |
| В          | 1962.50 | 650      | 1.25       | 1882.50 | 650      |  |
| В          | 1963.75 | 675      | 1.25       | 1883.75 | 675      |  |
| Е          | 1966.25 | 725      | -          | 1886.25 | 725      |  |
| Е          | 1967.50 | 750      | 1.25       | 1887.50 | 750      |  |
| Е          | 1968.75 | 775      | 1.25       | 1888.75 | 775      |  |
| F          | 1971.25 | 825      | -          | 1891.25 | 825      |  |
| F          | 1972.50 | 850      | 1.25       | 1892.50 | 850      |  |
| F          | 1973.75 | 875      | 1.25       | 1893.75 | 875      |  |
| С          | 1976.25 | 925      | -          | 1896.25 | 925      |  |
| С          | 1977.50 | 950      | 1.25       | 1897.50 | 950      |  |
| С          | 1978.75 | 975      | 1.25       | 1898.75 | 975      |  |
| С          | 1980.00 | 1000     | 1.25       | 1900.00 | 1000     |  |
| С          | 1981.25 | 1025     | 1.25       | 1901.25 | 1025     |  |
| С          | 1982.50 | 1050     | 1.25       | 1902.50 | 1050     |  |
| С          | 1983.75 | 1075     | 1.25       | 1903.75 | 1075     |  |
| С          | 1985.00 | 1100     | 1.25       | 1905.00 | 1100     |  |
| С          | 1986.25 | 1125     | 1.25       | 1906.25 | 1125     |  |

Table B-2 Preferred CDMA Channels (Frequency Assignments) for Band Class 0 (1900 MHz), Band Subclass 1

|   | Band<br>Name | DL<br>MHz | DL<br>CDMA | Delta from<br>Previous<br>Channel<br>(MHz) | UL<br>MHz | UL<br>CDMA |
|---|--------------|-----------|------------|--------------------------------------------|-----------|------------|
|   | С            | 1987.50   | 1150       | 1.25                                       | 1907.50   | 1150       |
| ĺ | С            | 1988.75   | 1175       | 1.25                                       | 1908.75   | 1175       |
| 1 |              | •         |            | •                                          |           |            |

## B.3 CDMA Channel Number to CDMA Frequency Assignment Correspondence for Band Class 1

Table B-3 CDMA Channel Number to CDMA Frequency AssignmentCorrespondence for Band Class 1

| Transmitter    | CDMA Channel Number | Center Frequency for<br>CDMA Channel (MHz) |  |  |  |  |  |
|----------------|---------------------|--------------------------------------------|--|--|--|--|--|
| Mobile Station | 0 ≤ N ≤ 1199        | 1850.000 + 0.050 * N                       |  |  |  |  |  |
| Base Station   | 0 ≤ N ≤ 1199        | 1930.000 + 0.050 * N                       |  |  |  |  |  |

<sup>&</sup>lt;sup>1</sup> All Numbers in Table are from Band Class 1 Band Subclass 0 of the 3GPP Band Class Specification for cdma2000 Spread Spectrum Systems.

# C Appendix N Return Policy & Return Material Authorization (RMA) Form

# C.1 CCI's Return Policy

See CCI's separate "Return Material Authorization & Process Guide"

# C.2 Return Material Authorization (RMA) Form

| Please fil<br>The SUPPO | Communication C<br>9 (seuring Street<br>South Hackemock<br>+ (201) 342-3388<br>Ill out the information below &<br>DRT Department will review the                  | ompon<br>NJ 07<br>Telep<br>email | ents, Inc.<br>506<br>bone<br>a copy to <u>SUPPO</u><br>est & upon appro | RETU<br>RT@CCIPRODU<br>val, the RMA d | IRNED M/<br>RE<br><u>ICTS.COM</u> /<br>lepartment v | QUES<br>(201) 342<br>vill provid                                                                                                    | AL AUTHORIZ<br>T FORM<br>-3338 option 6.                   | ZATION<br>To avoid dela<br>Iterial Autho | ays in processin                           | PPORT DEPARTMENT C<br>elephone: +1 (201) 342<br>molt: SUPPORT@CCIPE<br>FOR ADDITIONAL SUP<br>g, please ensure ti<br>Number. A RMA# | ONTACT INFO:<br>-3338 option 6<br>RODUCTS.COM<br>PORT RESOURC<br>WWW.CCIPRO<br>hat all requir<br>MUST BE OI | RMA DE<br>Telephone:<br>Email:<br>Es, PLEASE VISI<br>DOUCTS.COM<br>ed informat<br>STAINED PR | PARTMENT CONTACT<br>+1 (201) 342-3338 op<br>RMA@CCIPRODUCTS<br>IT US ON THE WEB AT<br>tion is provided.<br>IOR TO SHIPPING | INFO:<br>tion 7<br>.COM |
|-------------------------|----------------------------------------------------------------------------------------------------|----------------------------------|-------------------------------------------------------------------------|---------------------------------------|-----------------------------------------------------|----------------------------------------------------------------------------------------------------|------------------------------------------------------------|------------------------------------------|--------------------------------------------|----------------------------------------------------------------------------------------------------|----------------------------------------------------------------------------------------------------|----------------------------------------------------------------------------------------------|----------------------------------------------------------------------------------------------------|-------------------------|
| 1. Fie                  | ase ensure that all details are complete f<br>Model and Secold are required to deter                                                                              | or proj                          | er processing.                                                          |                                       |                                                     |                                                                                                    | <ol> <li>All same day st</li> <li>Demo/Snare/S</li> </ol>  | hipment request                          | s <u>must</u> be received                  | t before 1PM EST in ora                                                                                                    | ler to process the                                                                                          | e request.<br>Sie for medit                                                                  |                                                                                                    |                         |
| RETURN S. All           | KMA     Z. The Model and SeriaW are required to determine the warranty status.     ETURN     3. All Swaps & Advance Replacement requests are subject to approval. |                                  |                                                                         |                                       |                                                     | <ol> <li>Dention space / Sumpley to one reaches mark the submittee dowing which the original pocking say for beach.</li> <li>Note: If the unit is determined to have no problem found, an analysis fee and return shipping fees may be assessed.</li> </ol> |                                                            |                                          |                                            |                                                                                                    |                                                                                                    |                                                                                              |                                                                                                    |                         |
| 4. All<br>billing.      | units for which advance replacements ho                                                                                                    | ive bee                          | n sent must be returne                                                  | ed within 60 days ir                  | rorder to avoid                                     | addit io nat                                                                                                    | <ol> <li>For all declined<br/>within 4 months w</li> </ol> | trepairs, shippin<br>vilt be considere   | g & handling arran<br>d closed and unit di | pements must be provie<br>posed of by CCI.                                                                                         | ded by customer                                                                                             | . RMA follow u                                                                               | ps with no customer re                                                                                                    | sponse                  |
|                         | WHEN RETURNING PRODU                                                                                                    | icts,                            | PLEASE ENSURE T                                                         | HAT THE APPR                          | OVED RMA                                            | ORM IS I                                                                                                    | NCLUDED IN THE                                             | SHIPMENT 8                               | & THE RMA# IS                              | CLEARLY DISPLAYE                                                                                                    | ED ON THE P                                                                                                 | ACKAGE/ BO                                                                                   | DX.                                                                                                    |                         |
|                         | REQUESTED E                                                                                                    | 3Y                               |                                                                         |                                       | Plea                                                | se Ship A                                                                                                    | pproved RMA(s)                                             | to:                                      | SHIP TO                                    | / RETURN ADD                                                                                                    | RESS (If diff                                                                                               | erent from                                                                                   | Requestor's addr                                                                                                    | ess)                    |
| COMPANY                 |                                                                                                    |                                  | DATE                                                                    |                                       | cc                                                  | I - RM/                                                                                                    | A Departmer                                                | nt                                       | COMPANY:                                   |                                                                                                    |                                                                                                    |                                                                                              |                                                                                                    |                         |
| ADDRESS 1               |                                                                                                    |                                  |                                                                         |                                       | 89 Leuning St., S. Hackensack, NJ 07606 AD          |                                                                                                    |                                                            |                                          | ADDRESS 1:                                 |                                                                                                    |                                                                                                    |                                                                                              |                                                                                                    |                         |
| ADDRESS 2               |                                                                                                    |                                  |                                                                         |                                       | AVOID DAMA                                          | GE DURING                                                                                                    | TRANSPORTATION.                                            | PRODUCT(S)                               | ADDRESS 2:                                 | S 2:                                                                                                    |                                                                                                    |                                                                                              |                                                                                                    |                         |
| CITY:                   |                                                                                                    | STA                              | TE:                                                                     |                                       | PACKAGING N                                         | AY BE REJE                                                                                                    | CTED AND RETURNED                                          | TO SHIPPER                               | CITY:                                      | STATE:                                                                                                    |                                                                                                    |                                                                                              |                                                                                                    |                         |
| ZIP:                    | IP: COUNTRY:                                                                                                    |                                  |                                                                         | ł                                     | Carrier Information Required                        |                                                                                                    |                                                            | ZIP:                                     | COUNTRY:                                   |                                                                                                    |                                                                                                    |                                                                                              |                                                                                                    |                         |
| CONTACT:                |                                                                                                    |                                  |                                                                         |                                       | AT&T VERIZON CONTACT:                               |                                                                                                    |                                                            |                                          |                                            |                                                                                                    |                                                                                                    |                                                                                              |                                                                                                    |                         |
| EMAIL:                  | FMAIL:                                                                                                    |                                  |                                                                         |                                       | SPRINT T-MOBILE EMAIL:                              |                                                                                                    |                                                            |                                          |                                            |                                                                                                    |                                                                                                    |                                                                                              |                                                                                                    |                         |
| TEL#:                   | FAX:                                                                                                    |                                  |                                                                         |                                       |                                                     |                                                                                                    |                                                            |                                          | PHONE                                      |                                                                                                    |                                                                                                    | FAX:                                                                                         |                                                                                                    |                         |
|                         | For GENE                                                                                                    | RAI                              | . RETURN(s)                                                             | or REPAIR(                            | s) of AN                                            | CCI CC                                                                                                    | OMPONENT,                                                  | EQUIPM                                   | ENT or AN                                  | TENNA ( <i>exclu</i>                                                                                                    | DING RETs)                                                                                                  |                                                                                              |                                                                                                    |                         |
| (CCI USE ONLY)          |                                                                                                    |                                  | CCI                                                                     | CUST. SERIA                           | # Origina                                           |                                                                                                    | FAILURE                                                    | DESCRIPTIO                               | v/                                         |                                                                                                    | ADVANCE                                                                                                    | (CCI USE                                                                                     | ITEMS REQU                                                                                                    | JIRED                   |
| CCI RMA#                | CCI PART OR MODEL NUMBER                                                                                                    | Qty                              | SERIAL#                                                                 | (IF APPLICABL                         | E) CCI PS                                           |                                                                                                    | REASON                                                     | FOR RETURI                               | N                                          | SITE NAME/#                                                                                                    | REQRD ?                                                                                                    | WS                                                                                           | CCI Part #                                                                                                    | QTY                     |
|                         |                                                                                                    |                                  |                                                                         |                                       |                                                     |                                                                                                    |                                                            |                                          |                                            |                                                                                                    |                                                                                                    |                                                                                              |                                                                                                    |                         |
|                         |                                                                                                    |                                  |                                                                         |                                       |                                                     | +                                                                                                    |                                                            |                                          |                                            |                                                                                                    |                                                                                                    |                                                                                              |                                                                                                    |                         |
|                         |                                                                                                    |                                  |                                                                         |                                       | -                                                   | +                                                                                                    |                                                            |                                          |                                            |                                                                                                    |                                                                                                    |                                                                                              |                                                                                                    |                         |
|                         |                                                                                                    |                                  |                                                                         |                                       | -                                                   | +                                                                                                    |                                                            |                                          |                                            |                                                                                                    |                                                                                                    |                                                                                              |                                                                                                    |                         |
|                         |                                                                                                    |                                  |                                                                         |                                       |                                                     | +                                                                                                    |                                                            |                                          |                                            |                                                                                                    |                                                                                                    |                                                                                              |                                                                                                    | +                       |
|                         |                                                                                                    |                                  |                                                                         |                                       | DEMOTE                                              | FLECT                                                                                                    |                                                            | CTUATO                                   | DC "DCT-" -                                |                                                                                                    |                                                                                                    |                                                                                              |                                                                                                    |                         |
|                         |                                                                                                    | -F0                              | TREFORM OF                                                              | REPAIR OF                             | REIVIOTE                                            | BAND                                                                                                    | RETLOCATION                                                | CTUATU                                   | NO REIS (                                  | OF RETS ONLY)                                                                                                    | ADVANCE                                                                                                    | (CCI USE                                                                                     | ITEMS REQU                                                                                                    | JIRED                   |
| (CCI USE ONLY)          | ANTENNA MODEL                                                                                                    | AN                               | TENNA SERIAL#                                                           | RET SER                               | IAL# (                                              | LOW, MID,                                                                                                    | (LEFT, RIGHT,                                              | FAILURE I<br>REASON                      | DESCRIPTION/<br>FOR RETURN                 | SITE NAME/#                                                                                                    | RPLCMNT                                                                                                    | ONLY)                                                                                        | (USE FOR SWAP                                                                                                    | S ONLY)                 |
| CCI RMA#                |                                                                                                    |                                  |                                                                         |                                       |                                                     | HIGH)                                                                                                    | CENTER)                                                    |                                          |                                            |                                                                                                    | REQRD ?                                                                                                    | WS                                                                                           | CCI Part #                                                                                                    | QTY                     |
|                         |                                                                                                    |                                  |                                                                         |                                       |                                                     |                                                                                                    |                                                            |                                          |                                            |                                                                                                    |                                                                                                    |                                                                                              |                                                                                                    |                         |
|                         |                                                                                                    |                                  |                                                                         |                                       |                                                     |                                                                                                    |                                                            |                                          |                                            |                                                                                                    |                                                                                                    |                                                                                              |                                                                                                    |                         |
|                         |                                                                                                    |                                  |                                                                         |                                       |                                                     |                                                                                                    |                                                            |                                          |                                            |                                                                                                    |                                                                                                    |                                                                                              |                                                                                                    |                         |
|                         |                                                                                                    |                                  |                                                                         |                                       |                                                     |                                                                                                    |                                                            |                                          |                                            |                                                                                                    |                                                                                                    |                                                                                              |                                                                                                    |                         |
| EXAMPLE:                | HPA-65R-BUU-H8                                                                                                    |                                  | НЈ4516ВК01                                                              | 55-4113-10-                           | 022125                                              | HIGH                                                                                                    | RIGHT                                                      | Jammed /                                 | Unresponsive                               | NY0123                                                                                                    | Yes                                                                                                    |                                                                                              |                                                                                                    |                         |

Figure C.1 Return Material Authorization (RMA) Form